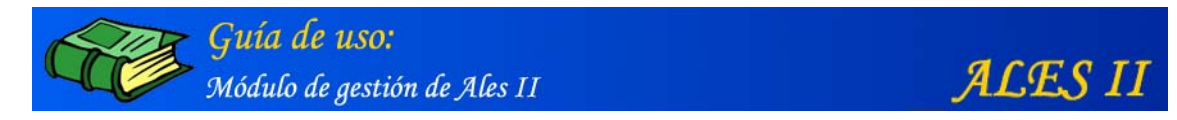

Al back-end o módulo de gestión de ALES II se accede desde su página principal:

|  | http://p | royectos.cnice.mec.es/ales2/l | back |
|--|----------|-------------------------------|------|
|--|----------|-------------------------------|------|

previa identificación, para lo que es necesario disponer de un usuario y una contraseña.

|           | A L E S II Módulo de gestión                  |
|-----------|-----------------------------------------------|
| Identific | ación de usuarios                             |
|           | Usuario :                                     |
|           | Enviar                                        |
|           | © Ministerio de Educación y Ciencia. Año 2005 |

Página principal del módulo de gestión de ALES II (página principal del back-end)

Al módulo de gestión de ALES II, sólo tienen acceso determinados usuarios: administrador, coordinador y profesor/autor, que previamente han de haber sido registrados o dados de alta en el sistema por el propio administrador.

### 1. ESTRUCTURA

El Back-end o módulo de gestión de ALES II consta a su vez de:

- Módulo de gestión de usuarios
- Gestor de películas
- Gestor de escenarios
- Gestor de escenas
- Gestor de actividades
- Gestor de media
- Editor de proyectos
  - Panel Fotogramas
  - Panel Elementos
  - Panel Acciones
  - Panel Objetos
  - Panel Sonidos
  - Panel Tiempo
  - Menú Archivo
  - Menú Edición
  - Menú Frame
  - Menú Ayuda

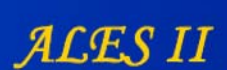

# 2. MÓDULO DE GESTIÓN DE USUARIOS

Módulo de gestión de Ales II

Guía de uso:

ALES II dispone de un módulo para la gestión de usuarios con distintas funcionalidades según perfiles.

### Perfiles de usuario

- Administrador
- Coordinador
- Autor
- Tutor/logopeda/padres
- Alumno

### Funcionalidades por perfiles

#### Administrador

#### Gestión de usuarios

- Añadir un usuario (administrador, coordinador, autor, logopeda/tutor/padre, alumno)

- Modificar los datos de un usuario (administrador, coordinador, autor,

logopeda/tutor/padre, alumno)

- Borrar un usuario (administrador, coordinador, autor, logopeda/tutor/padre, alumno)

#### Gestión del diccionario de variables de la aplicación

- Acceder al diccionario de variables de la aplicación
- Modificar el nombre y el valor de una variable
- Borrar una variable

#### Coordinador

El Coordinador ha de ser dado de alta en el sistema por el Administrador.

Mediante los "Gestores" de que dispone la aplicación y el "Editor de proyectos" el coordinador puede realizar las siguientes tareas:

#### Gestión de películas

- Añadir una película
- Editar una película
- Modificar una película
- Borrar una película
- Configurar una película

#### Gestión de escenarios

- Añadir un escenario a una película
- Editar un escenario
- Modificar un escenario
- Borrar un escenario
- Configurar un escenario

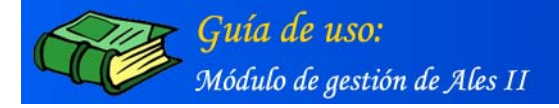

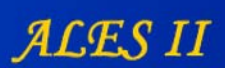

#### Gestión de escenas

- Añadir una escena a un escenario
- Editar una escena
- Modificar una escena
- Borrar una escena
- Configurar una escena

#### Gestión de actividades

- Añadir una actividad a una escena
- Editar una actividad
- Modificar una actividad
- Borrar una actividad
- Configurar una actividad

#### Autor

El Autor ha de ser dado de alta en el sistema por el Administrador.

Mediante los "Gestores" de que dispone la aplicación y el "Editor de proyectos" el Autor puede realizar las siguientes tareas:

#### Gestión de películas

- Añadir una película
- Modificar una película
- Editar una película
- Borrar una película
- Configurar una película

#### Gestión de escenarios

- Añadir un escenario a una película
- Modificar un escenario
- Editar un escenario
- Borrar un escenario
- Configurar un escena

#### Gestión de escenas

- Añadir una escena a un escenario
- Modificar una escena
- Editar una escena
- Borrar una escena
- Configurar una escena

#### Gestión de actividades

- Añadir una actividad a una escena
- Modificar una actividad
- Editar una actividad
- Borrar una actividad
- Configurar una actividad

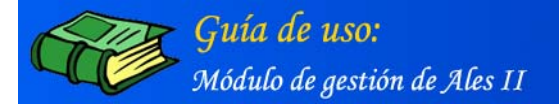

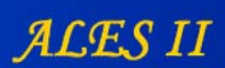

#### Autor/Logopeda/Padres

- Configurar la aplicación
- Dar de alta y registrar a alumnos
- Realizar actividades
- Seguimiento del aprendizaje de los alumnos
- Emisión de informes

Los Tutores/Logopedas/Padres pueden ser registrados y dados de alta en el sistema por el Administrador, pero también pueden registrarse ellos mismos en línea desde el front-end (Véase en el front-end el apartado "registro en línea)

#### Alumno

- Realizar las distintas actividades

Los alumnos pueden ser registrados y dados de alta en el sistema por el Administrador, pero también pueden ser registrados en línea por los tutores/logopedas/padres, desde el front-end (Véase en el front-end el apartado "registro en línea)

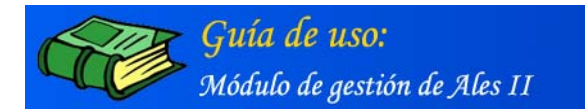

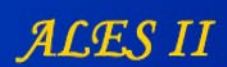

#### Gestión de usuarios

| MINISTERIO<br>DE EDUCACIÓN<br>Y CIENCIA | ALES II Módulo de gestión                     |
|-----------------------------------------|-----------------------------------------------|
| Gestión d                               | de usuarios                                   |
| Administrado                            | or.                                           |
| Autor<br>Logopeda/Tu<br>Alumno          | itor/Padres                                   |
| diccionario                             | configurar Página inicial                     |
| Volver                                  |                                               |
|                                         | © Ministerio de Educación y Ciencia. Año 2005 |

Módulo de gestión de usuarios del Administrador

| MINISTERIO<br>DE EDUCACIÓN<br>Y CIENCIA | ALES II Módulo de gestión                     |
|-----------------------------------------|-----------------------------------------------|
| 📕 Gestión d                             | le usuarios                                   |
| coordinador                             | (coordinador, coordinador)                    |
|                                         |                                               |
| <u></u>                                 |                                               |
| Volver                                  | modificar añadir borrar                       |
|                                         | © Ministerio de Educación y Ciencia. Año 2005 |

Modificar los datos de un usuario

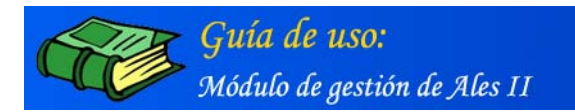

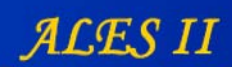

| Nombre :             |  |
|----------------------|--|
| coordinador          |  |
| Apellidos :          |  |
| coordinador          |  |
| Usuario :            |  |
| coordinador          |  |
| Contraseña :         |  |
|                      |  |
| Repetir contraseña : |  |
|                      |  |
| Nivel acceso :       |  |
| Coordinador 💌        |  |
| -                    |  |
| Centro :             |  |
| r                    |  |
| E-mail :             |  |
| Teléfono :           |  |
|                      |  |

Formulario para la modificación de los datos de un usuario

| MINISTERIO<br>DE EDUCACIÓN<br>Y CIENCIA | A L E S II Módulo de gestión                  |
|-----------------------------------------|-----------------------------------------------|
| 🖩 Gestión                               | de usuarios                                   |
|                                         |                                               |
| coordinador                             | (coordinador, coordinador)                    |
|                                         |                                               |
|                                         | modificar añadir borrar                       |
| Volver                                  |                                               |
|                                         | © Ministerio de Educación y Ciencia. Año 2005 |

Añadir un usuario

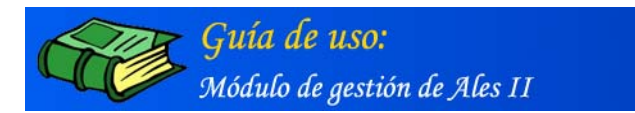

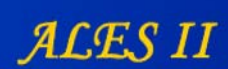

| MINISTERIO<br>DE EDUCACIÓN<br>Y CIENCIA | A L E S II Módulo de gestión                  |
|-----------------------------------------|-----------------------------------------------|
| Gestión d                               | de usuarios                                   |
| coordinador                             | (coordinador, coordinador)                    |
|                                         |                                               |
| Volver                                  | modificar añadir borrar                       |
|                                         | © Ministerio de Educación y Ciencia. Año 2005 |

Borrar un usuario seleccionado previamente

Configurar la página principal de ALES II

| Págin                     | a inicial |  |  |
|---------------------------|-----------|--|--|
| Página inicial:<br>añadir | Examinar  |  |  |
|                           |           |  |  |

Subir al servidor la página principal de ALES II

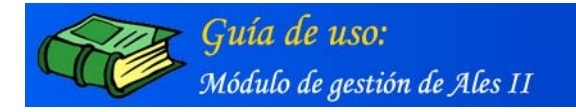

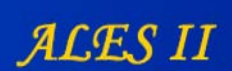

### Gestión del "Diccionario de variables" de la aplicación

Mediante el "Diccionario de variables de la aplicación" el Administrador puede cambiar los nombres de las variables que intervienen en la gestión de la aplicación lo que en la práctica se traduce en la posibilidad de renombrar los textos de los formularios e interfaces del módulo de gestión.

Esto permite, por otra parte, el poder traducir a cualquier idioma los textos de los formularios de dicho módulo de gestión de una manera fácil y sencilla.

| MINISTERIO<br>DE EDUCACIÓN<br>Y CIENCIA | A L E S II Módulo de gestión                                           |   |
|-----------------------------------------|------------------------------------------------------------------------|---|
|                                         | Gestión de usuarios                                                    |   |
| ρ<br>ο<br>μ<br>μ                        | Idministrador<br>Coordinador<br>Jutor<br>ogopeda/Tutor/Padres<br>Jumno |   |
|                                         | diccionario configurar Página inicial Volver                           |   |
|                                         | © Ministerio de Educación y Ciencia. Año 2005                          | - |

#### Botón de acceso al formulario del "Diccionario de variables"

| Nombre de Variable       | Valor               |             |          |  |  |
|--------------------------|---------------------|-------------|----------|--|--|
| \$ dic_anyadir_respuesta | Añadir respuesta    | 📴 modificar | - borrar |  |  |
| \$ dic_accion            | Acción              | • modificar | i borrar |  |  |
| \$ dic_acciones_etiqueta | Etiqueta            | • modificar | - borrar |  |  |
| \$ dic_acciones_frame    | Nombre/Nº del frame | • modificar | i borrar |  |  |
| \$ dic_actividades       | actividades         | 🕨 modificar | - borrar |  |  |
|                          |                     |             |          |  |  |

#### Vista parcial del formulario para la gestión del "Diccionario de variables"

(Remarcados en rojo, el nombre de una variable tal y como aparece en el código de la programación y su correspondiente "Valor", o texto, como aparece en los formularios o interfaces para el usuario)

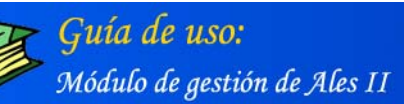

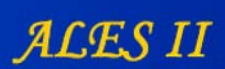

#### Gestión del diccionario

| Nombre de Variable            | Yalor                                                                              |             |          |
|-------------------------------|------------------------------------------------------------------------------------|-------------|----------|
| \$ dic_anyadir_respuesta      | Añadir respuesta                                                                   | 🕂 modificar | borrar   |
| \$ dic_accion                 | Acción                                                                             | 🕨 modificar | l borrar |
| \$ dic_acciones_etiqueta      | Etiqueta                                                                           | 🕨 modificar | - borrar |
| \$ dic_acciones_frame         | Nombre/Nº del frame                                                                | 🕨 modificar | 🕨 borrar |
| \$ dic_actividades            | actividades                                                                        | 🕨 modificar | 🕨 borrar |
| \$ dic_actividades_aptexto_c  | Configuración de preguntas de<br>arrastra/pega                                     | 🏽 modificar | borrar   |
| \$ dic_actividades_aptexto_mi | Introduce el banco de preguntas<br>con sus correspondientes<br>respuestas          | 🏽 modificar | 🕨 borrar |
| \$ dic_actividades_sItexto_mi | Selecciona las palabras de la sopa<br>de letras. La longitud debe ser<br>menor que | 🏽 modificar | - borrar |

#### Vista parcial del formulario para la gestión del "Diccionario de variables"

(Remarcado en rojo, el botón que da acceso al formulario para modificar bien el "Nombre de la variable" bien el "Valor" de la variable )

| usuarios                                     | 🕨 modificar                                                                                                    | 🕨 borrar                                                                                                    |
|----------------------------------------------|----------------------------------------------------------------------------------------------------|----------------------------------------------------------------------------------------------------|
| El usuario no existe                         | 🖡 modificar                                                                                                    | 🕨 borrar                                                                                                    |
| Usuario reconocido                           | i modificar                                                                                                    | - borrar                                                                                                    |
| Error: El nombre de usuario está<br>repetido | 🕨 modificar                                                                                                    | i borrar                                                                                                    |
| validar                                      | 📴 modificar                                                                                                    | 📴 borrar                                                                                                    |
| ver                                          | i modificar                                                                                                    | - borrar                                                                                                    |
| Video                                        | 🕨 modificar                                                                                                    | l borrar                                                                                                    |
| visualizar                                   | i modificar                                                                                                    | le borrar                                                                                                    |
| generar fichero                              |                                                                                                    |                                                                                                    |
|                                              | El usuario no existe<br>Usuario reconocido<br>Error: El nombre de usuario está<br>repetido<br>validar<br>ver<br>Video<br>visualizar<br><u>generar fichero</u> | Usuario no existe       # modificar         Usuario reconocido       # modificar         Error: El nombre de usuario está<br>repetido       # modificar         validar       # modificar         ver       # modificar         Video       # modificar         visualizar       # modificar         generar fichero       Usuario reconocido |

Vista parcial del formulario para la gestión del "Diccionario de variables"

(Remarcado en rojo, el botón que da acceso al formulario para "insertar" una nueva "Variable")

**Guía de uso:** Módulo de gestión de Ales II

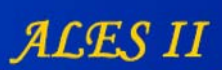

| \$ dic_usuario            | Usuario                                      | 🕨 modificar | 🖡 borrar  |
|---------------------------|----------------------------------------------|-------------|-----------|
| \$ dic_usuarios           | usuarios                                     | 🕨 modificar | 🕨 borrar  |
| \$ dic_usuario_no_existe  | El usuario no existe                         | 🕨 modificar | l borrar  |
| \$ dic_usuario_registrado | Usuario reconocido                           | - modificar | l borrar  |
| \$ dic_usuario_repetido   | Error: El nombre de usuario está<br>repetido | 🏽 modificar | l• borrar |
| \$ dic_validar            | validar                                      | 🕨 modificar | li borrar |
| \$ dic_ver                | ver                                          | - modificar | l borrar  |
| \$ dic_video              | Video                                        | 🕨 modificar | l borrar  |
| \$ dic_visualizar         | visualizar                                   | 🕨 modificar | borrar    |
| insertar                  | generar fichero                              |             |           |

#### Vista parcial del formulario para la gestión del "Diccionario de variables"

(Remarcados en rojo, el botón "generar fichero" mediante el que se actualiza cualquier cambio realizado en el Diccionario de variables de la aplicación. Después de realizar cualquier cambio es obligatorio generar un nuevo fichero)

#### Gestión del diccionario

| Nombre de Variable            | ¥alor                                                                              |                    |           |
|-------------------------------|------------------------------------------------------------------------------------|--------------------|-----------|
| \$ dic_anyadir_respuesta      | Añadir respuesta                                                                   | 🕨 modificar        | . borrar  |
| \$ dic_accion                 | Acción                                                                             | i modificar        | l borrar  |
| \$ dic_acciones_etiqueta      | Etiqueta                                                                           | 🕨 modificar        | i borrar  |
| \$ dic_acciones_frame         | Nombre/Nº del frame                                                                | 🕂 modificar        | le borrar |
| \$ dic_actividades            | actividades                                                                        | 🕨 modificar        | le borrar |
| \$ dic_actividades_aptexto_c  | Configuración de preguntas de<br>arrastra/pega                                     | . modificar        | borrar .  |
| \$ dic_actividades_aptexto_mi | Introduce el banco de preguntas<br>con sus correspondientes<br>respuestas          | l• modificar       | Dorrar 🖡  |
| \$ dic_actividades_sItexto_mi | Selecciona las palabras de la sopa<br>de letras. La longitud debe ser<br>menor que | <b>I</b> modificar | li borrar |

Vista parcial del formulario para la gestión del "Diccionario de variables" (Remarcado en rojo, el botón "Borrar" una variable)

Nota:

Se recomienda no borrar ninguna variable, podría dar lugar a un mal funcionamiento de la aplicación y sería preciso reinstalarla de nuevo.

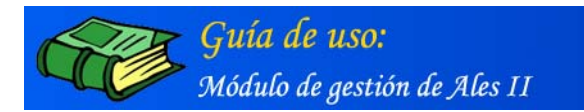

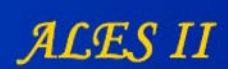

# 3. GESTOR DE PELÍCULAS

[Perfiles de usuario: Coordinador - Autor]

### Añadir una nueva película

| MINISTERIO<br>DE EDUCACIÓN<br>Y CIENCIA | ALES II Módulo de gestión                                    |
|-----------------------------------------|--------------------------------------------------------------|
| Gestión de                              | películas                                                    |
| 01 La casa<br>02 El vuelo<br>03 La isla |                                                              |
|                                         |                                                              |
| editor                                  | configurar modificar <u>añadir</u> borrar<br>Gestor de media |
|                                         | © Ministerio de Educación y Ciencia. Año 2005                |

Añadir una nueva película a ALES II

| Ti | tulo:       | <br>         |  |
|----|-------------|--------------|--|
| N  | úmero:      |              |  |
|    | escripción: |              |  |
| Γ  |             | <u>*</u>     |  |
|    |             |              |  |
|    |             | <br><b>*</b> |  |
|    |             | añadir       |  |
|    |             |              |  |

Formulario mediante el que añadir una nueva película a ALES II

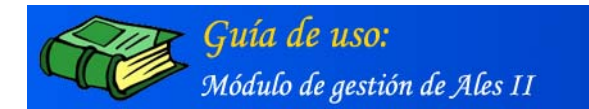

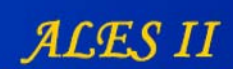

### Editar una película

| MINISTERIO<br>DE EDUCACIÓN<br>Y CIENCIA | ALES II                                       | 1ódulo de gestión |
|-----------------------------------------|-----------------------------------------------|-------------------|
| Costión d                               | e películas                                   |                   |
| un destion o                            | epenculas                                     |                   |
| 01 La casa<br>02 El vuelo<br>03 La isla |                                               |                   |
|                                         |                                               |                   |
| editor                                  | configurar modificar añadir                   | borrar            |
| Volver                                  |                                               | Sestor de media   |
|                                         | © Ministerio de Educación y Ciencia. Año 2005 |                   |

#### Acceso al editor

(mediante el que montar la pantalla o página principal de la película seleccionada en la lista)

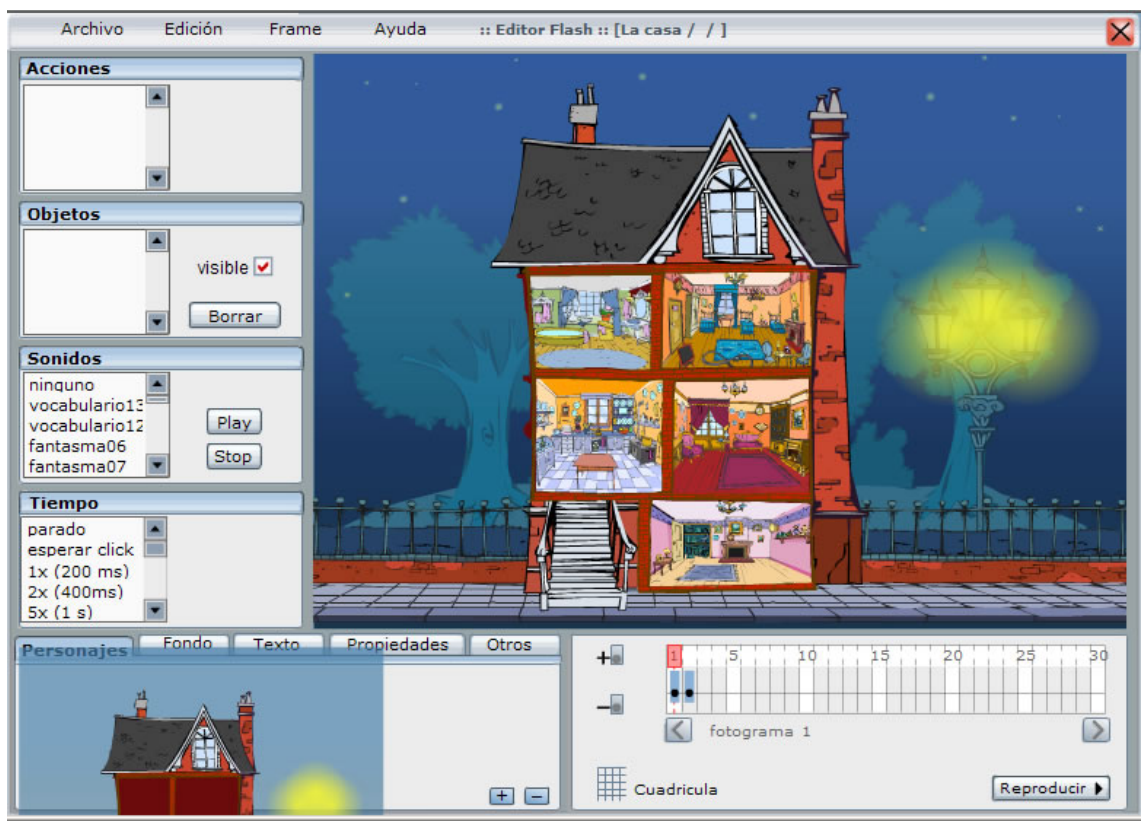

El editor en el que aparece montada la página principal de "La Casa"

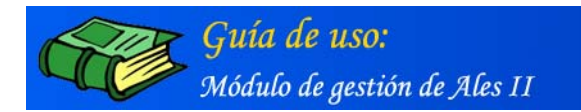

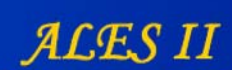

# Modificar una película

| MINISTERIO<br>DE EDUCACIÓN<br>Y CIENCIA | ALES II Módulo de gestión                     | <u> </u> |
|-----------------------------------------|-----------------------------------------------|----------|
| Gestión d                               | de películas                                  |          |
|                                         |                                               |          |
| 01 La casa<br>02 El vuelo<br>03 La isla |                                               |          |
|                                         |                                               |          |
| editor                                  | configurar modificar añadir borrar            |          |
| Volver                                  | Gestor de media                               |          |
|                                         | © Ministerio de Educación y Ciencia. Año 2005 |          |

Acceso al formulario mediante el que modificar el título o la descripción de una película de ALES II

| Mo | dificar película           |          |         |
|----|----------------------------|----------|---------|
|    |                            |          |         |
|    | Título :                   |          |         |
|    | La casa                    |          |         |
|    | Número :                   |          |         |
|    | 1                          |          |         |
|    |                            |          |         |
|    | Descripción :              |          |         |
|    | Película de la casa        | <u> </u> |         |
|    |                            |          |         |
|    |                            |          |         |
|    |                            | <b>x</b> |         |
|    |                            |          |         |
|    | Fichero :                  |          |         |
|    | xml/01_proyecto_1.xml borr | ar       |         |
|    | Imagen :                   |          |         |
|    |                            | 🔍 buscar |         |
|    | * Max 120×120              |          |         |
|    |                            | mod      | lificar |

Formulario mediante el que modificar el título o la descripción de una película de ALES II

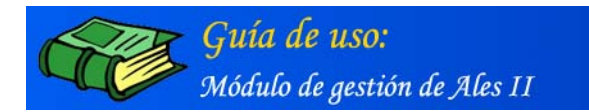

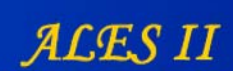

### Configurar una película

| MINISTERIO<br>DE EDUCACIÓN<br>Y CIENCIA | A L E S II Módulo de gestión                  | <u> </u> |
|-----------------------------------------|-----------------------------------------------|----------|
| Gestión d                               | e nelículas                                   |          |
|                                         |                                               |          |
| 01 La casa<br>02 El vuelo<br>03 La isla |                                               |          |
| editor                                  | configurar modificar añadir borrar            |          |
| Volver                                  | Gestor de media                               |          |
|                                         | © Ministerio de Educación y Ciencia. Año 2005 |          |

Acceso a la configuración de una película de ALES II seleccionada previamente

Obsérvese que una película se desarrolla en varios escenarios y que en estos tienen lugar diferentes escenas a las que van asociadas las actividades de lecto-escritura.

Configurar una película es crear la estructura de dicha película lo cual se hace en varios pasos:

1º Se crean los escenarios en que se van a desarrollar las distintas escenas de la película.

2° Se configurar cada una de las escenas de cada escenario.

3° Se configuran cada una de las actividades que tienen lugar en cada escena.

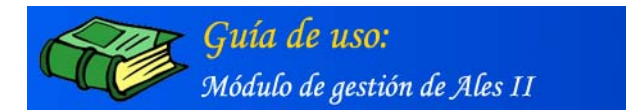

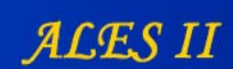

### Borrar una película

| MINISTERIO<br>DE EDUCACIÓN<br>Y CIENCIA | ALES II Módulo de                             | gestión |
|-----------------------------------------|-----------------------------------------------|---------|
| III. Gestión d                          | le películas                                  |         |
| ×                                       |                                               |         |
| 01 La casa<br>02 El vuelo<br>03 La isla |                                               |         |
|                                         |                                               |         |
| editor                                  | configurar modificar añadir borra             |         |
| Volver                                  | Gestor de med                                 | lia 🛄   |
| Volver                                  | © Ministerio de Educación y Ciencia. Año 2005 | <b></b> |

Borrar una película de ALES II seleccionada previamente

Nota:

Se recomienda no borrar ninguna película, se perdería toda la información y sería preciso reinstalar la aplicación

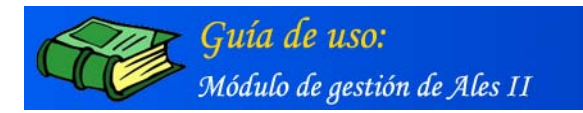

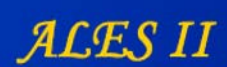

### 4. GESTOR DE ESCENARIOS

### [Perfiles de usuario: Coordinador - Autor]

### Añadir un nuevo escenario

| MINISTERIO<br>DE EDUCACIÓN<br>Y CIENCIA                    | A                               | LES II Módulo de gestión |  |
|------------------------------------------------------------|---------------------------------|--------------------------|--|
| Gestión (                                                  | le escenarios                   |                          |  |
|                                                            |                                 | La casa                  |  |
| 01 Semisó<br>02 Cocina<br>03 Salón<br>04 Buhard<br>05 Baño | tano<br>Ila                     |                          |  |
| editor                                                     | configurar modificar            | Garter de media          |  |
| Volver                                                     | © Ministerio de Educación y Cie | estor de media           |  |
|                                                            | -                               |                          |  |

#### Añadir un nuevo escenario

| Título:    |     |   | 1      |  |
|------------|-----|---|--------|--|
| Número:    |     |   | 1      |  |
| Descripció | in: |   |        |  |
|            |     | * |        |  |
|            |     | Ŧ |        |  |
| 5          |     |   | añadir |  |
|            |     | - |        |  |

#### Formulario mediante el que añadir un nuevo escenario

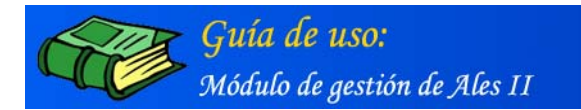

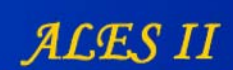

#### Editar un escenario

|                            | estión de escenarios                                |                |            | - |
|----------------------------|-----------------------------------------------------|----------------|------------|---|
|                            |                                                     |                | La cas     |   |
| 01<br>02<br>03<br>04<br>05 | Semisotano<br>Cocina<br>Salón<br>Buhardilla<br>Baño |                |            |   |
|                            | editor configurar                                   | modificar añac | dir borrar |   |

Acceso al editor (mediante el que montar el escenario seleccionado en la lista)

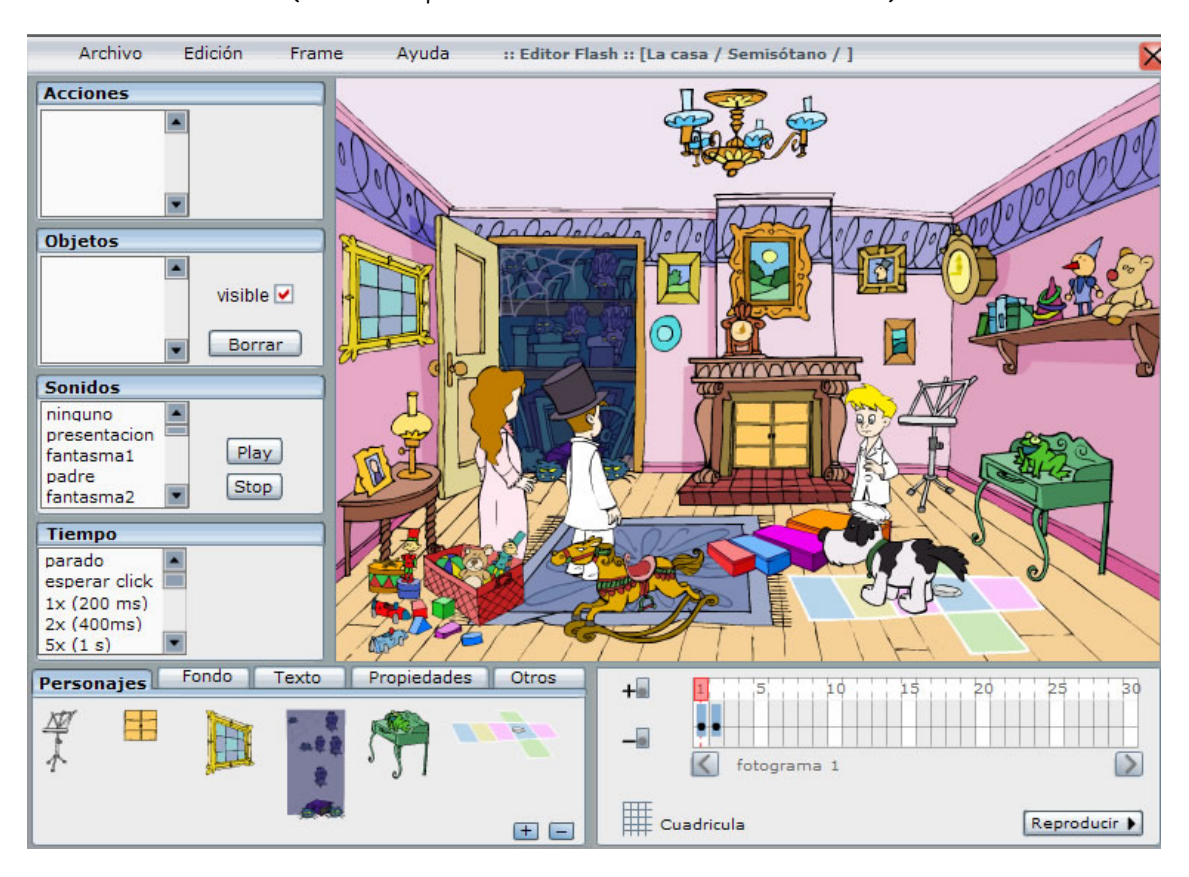

El editor, en el que aparece montado el escenario del Semisótano ("La Casa")

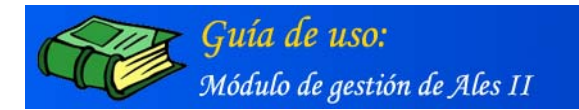

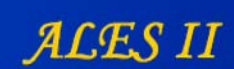

### Modificar un escenario

|                | Gestión de escenarios                         |                 |
|----------------|-----------------------------------------------|-----------------|
|                |                                               | La casa         |
| 0              | L Semisótano                                  |                 |
| 0;<br>0;<br>0; | 2 Cocina<br>3 Salón<br>4 Buhardilla<br>5 Baño |                 |
|                |                                               |                 |
| _              | editor configurar modific                     | añadir borrar   |
|                | Volver                                        | Gestor de media |

# Acceso al formulario mediante el que modificar el título o la descripción de un escenario

| Semisótano               |          |
|--------------------------|----------|
| lúmero:                  |          |
| 1                        |          |
| Escenario del semisótano | <b>A</b> |
|                          |          |
|                          | -1       |

Formulario mediante el que modificar el título o la descripción de un escenario

Nota: El fichero de extensión XML que aparece en el campo de texto "Fichero" es generado por el Editor de proyectos al guardar un escenario, una vez montado. Se recomienda no borrarlo o se perdería dicho escenario.

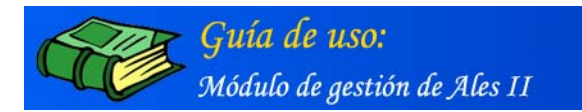

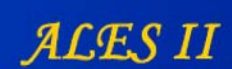

# Configurar un escenario

| 1 | Gestión de escenarios                |                  |
|---|--------------------------------------|------------------|
| - |                                      | La casa          |
|   | 01 Semisótano                        |                  |
|   | 03 Salón<br>04 Buhardilla<br>05 Baño |                  |
| 1 |                                      | - and - Lawrence |
| Ī | Volver                               | Gestor de media  |
| - |                                      |                  |

Acceso a la configuración de un escenario seleccionado previamente

Obsérvese que, en un escenario, pueden tener lugar varias escenas y que, asociadas a cada una de ellas, puede haber diferentes actividades.

| EDUCACIÓN<br>CIENCIA                                      | ALESII                                       | Módulo de gestión |
|-----------------------------------------------------------|----------------------------------------------|-------------------|
| Gestión                                                   | de escenarios                                |                   |
|                                                           |                                              | La casa           |
| 01 Semis<br>02 Cocina<br>03 Salón<br>04 Buharo<br>05 Baño | itano                                        |                   |
| editor                                                    | configurar modificar añadir                  | Gestor de media   |
|                                                           | © Ministerio de Educación y Ciencia Año 2005 |                   |

Nota:

Se recomienda no borrar ningún escenario, se perdería toda la información y sería preciso reinstalar la aplicación

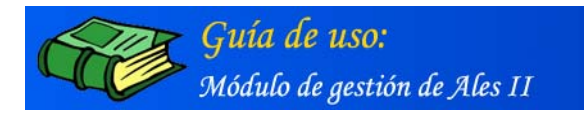

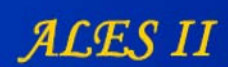

### 5. GESTOR DE ESCENAS

[Perfiles de usuario: Coordinador - Autor]

Añadir una escena

| MINISTERIO<br>DE EDUCACIÓN<br>Y CIENCIA                        | ALES II Módulo de gestión                     |
|----------------------------------------------------------------|-----------------------------------------------|
| Gestión (                                                      | le escenas                                    |
|                                                                | La casa / Semisótano                          |
| 020 Puerta<br>030 Icono<br>040 Fantas<br>050 Rana<br>060 Truqu | de la Chimenea<br>del Ordenador<br>ma<br>emé  |
| actividades                                                    | editor modificar añadir borrar                |
| Volver                                                         | Gestor de media                               |
|                                                                | © Ministerio de Educación y Ciencia. Año 2005 |

Añadir una nueva escena

| Título:       |        |
|---------------|--------|
| Nombre corto: |        |
|               |        |
| Número:       |        |
| Descripción:  |        |
|               |        |
|               |        |
| 2             |        |
|               | añadir |

Formulario mediante el que añadir una nueva escena

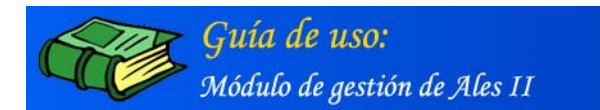

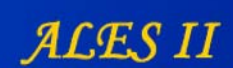

#### Editar una escena

| MINISTERIO<br>DE EDUCACIÓN<br>Y CIENCIA | A L E S II Módulo de gestión                  |
|-----------------------------------------|-----------------------------------------------|
| Ge                                      | stión de escenas<br>La casa / Semisótano      |
| 020<br>030<br>040                       | Puerta de la Chimenea                         |
| 050<br>060<br>070                       | Truquemé<br>Cuadro                            |
| activ                                   | idades editor modificar añadir borrar         |
| Vol                                     | ver Gestor de media                           |
|                                         | © Ministerio de Educación y Ciencia. Año 2005 |

Acceso al editor

#### Archivo Edición Frame Ayuda :: Editor Flash :: [La casa / Semisótano / Puerta de la Chimenea] Acciones Objetos • visible 🗹 Borrar Sonidos P ninguno fanstasma54 Play fantasma01 fantasma03 fantasma05 Stop Tiempo parado esperar click 1x (200 ms) 2x (400ms) 5x (1 s) Fondo Texto Propiedades Otros Personajes + 20 5 10 15 25 . . . . . . . . . . . . . . 金田 < fotograma 1 Cuadricula Reproducir 🕨 + -

### El editor de actividades

El editor, en el que aparece montado el escenario del Semisótano ("La Casa"). (En él, tiene lugar la escena de la "La Puerta de la chimenea" que lleva asociada la actividad del mismo nombre)

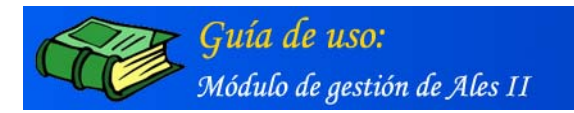

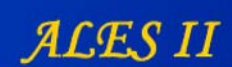

### El editor de actividades (Detalle)

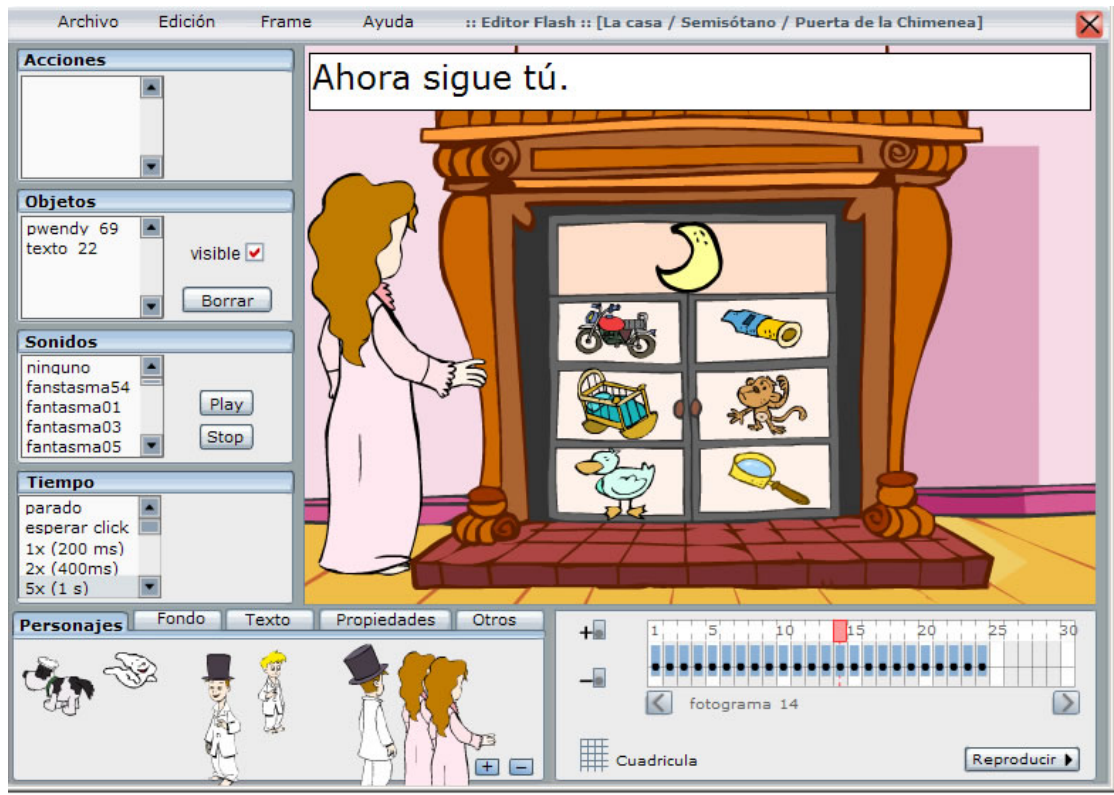

Detalle del fotograma 14 de la animación inicial de la actividad de la Puerta de la chimenea, que tiene lugar en el escenario del Semisótano ("La Casa").

### El editor de actividades (Detalle)

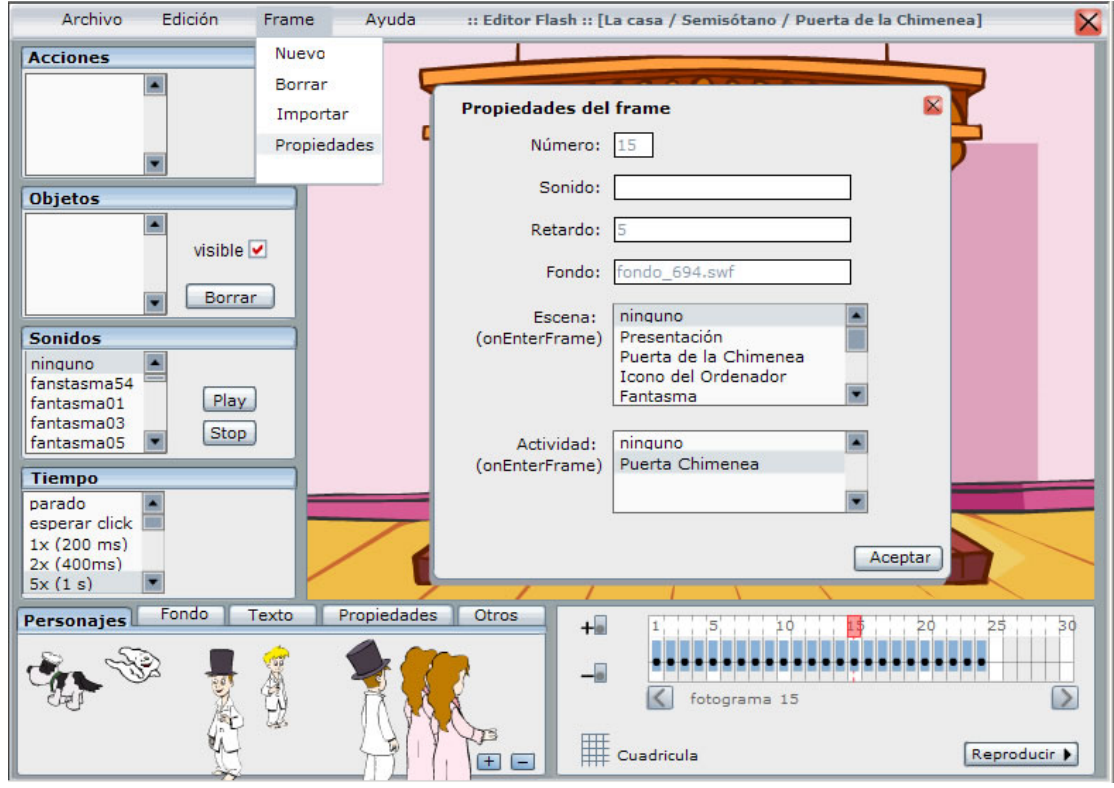

Detalle del fotograma 15. Obsérvese que, en las propiedades del fotograma, la actividad de la Puerta de la chimenea aparece seleccionada y por consiguiente enlazada para ser visualizada al llegar al fotograma.

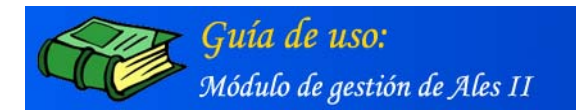

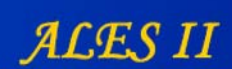

### Modificar una escena

| MINISTERIO<br>DE EDUCACIÓN<br>Y CIENCIA                                  | A L E S II Módulo de gestió                         | n |
|--------------------------------------------------------------------------|-----------------------------------------------------|---|
| Gestión                                                                  | de escenas                                          |   |
|                                                                          | La casa / Semisótano                                |   |
| 020 Puert<br>030 Icono<br>040 Fanta<br>050 Rana<br>060 Truqu<br>070 Cuad | a de la Chimenea del Ordenador<br>sma<br>emé<br>o v |   |
| actividades                                                              | editor modificar añadir borrar                      |   |
| Volver                                                                   | Gestor de media                                     |   |
|                                                                          | © Ministerio de Educación y Ciencia. Ano 2005       |   |

Modificar escena

| Título :                                                    |   |
|-------------------------------------------------------------|---|
| Puerta de la Chimenea                                       |   |
| Nombre corto :                                              |   |
| chimenea                                                    |   |
| Número :                                                    |   |
| 20                                                          |   |
| Descripción :                                               |   |
| Escena que incluye la actividad de<br>puerta de la chimenea | A |
|                                                             | ¥ |
| Fichero :                                                   |   |
| xml/01_01_020_secuencia_2 borrar                            |   |

Formulario mediante el que modificar: Título, Nombre corto, Número y Descripción de una escena Nota: No borrar el fichero XML de la escena o ésta se perdería

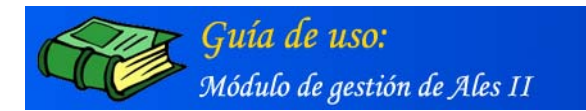

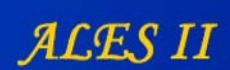

### Borrar una escena

| MINISTERIO<br>DE EDUCACIÓN<br>Y CIENCIA                                   | ALES II Módulo de gestión                     |
|---------------------------------------------------------------------------|-----------------------------------------------|
| 🛄 Gestión (                                                               | le escenas                                    |
|                                                                           | La casa / Semisótano                          |
| 020 Puert<br>030 Icono<br>040 Fanta<br>050 Rana<br>060 Truqu<br>070 Cuadr | l de la Chimenea                              |
| I                                                                         |                                               |
| Volver                                                                    | Gestor de media                               |
|                                                                           | © Ministerio de Educación y Ciencia. Año 2005 |

Borrar una escena previamente seleccionada

Nota:

Se recomienda no borrar ninguna escena, se perdería toda la información y sería preciso reinstalar la aplicación

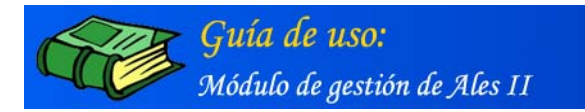

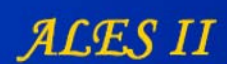

# 6. GESTOR DE ACTIVIDADES

## [Perfiles de usuario: Coordinador - Autor]

### Añadir una actividad

| n | ALES II Módulo de gestión    | MINISTERIO<br>DE EDUCACIÓN<br>Y CIENCIA |  |
|---|------------------------------|-----------------------------------------|--|
|   | idades                       | Gestión (                               |  |
|   | La casa / Semisótano / Atril |                                         |  |
|   |                              | Atril                                   |  |
|   |                              |                                         |  |
|   | modificar añadir borrar      |                                         |  |
|   | Gestor de media              | Volver                                  |  |
|   |                              | Atril                                   |  |

#### Añadir una actividad

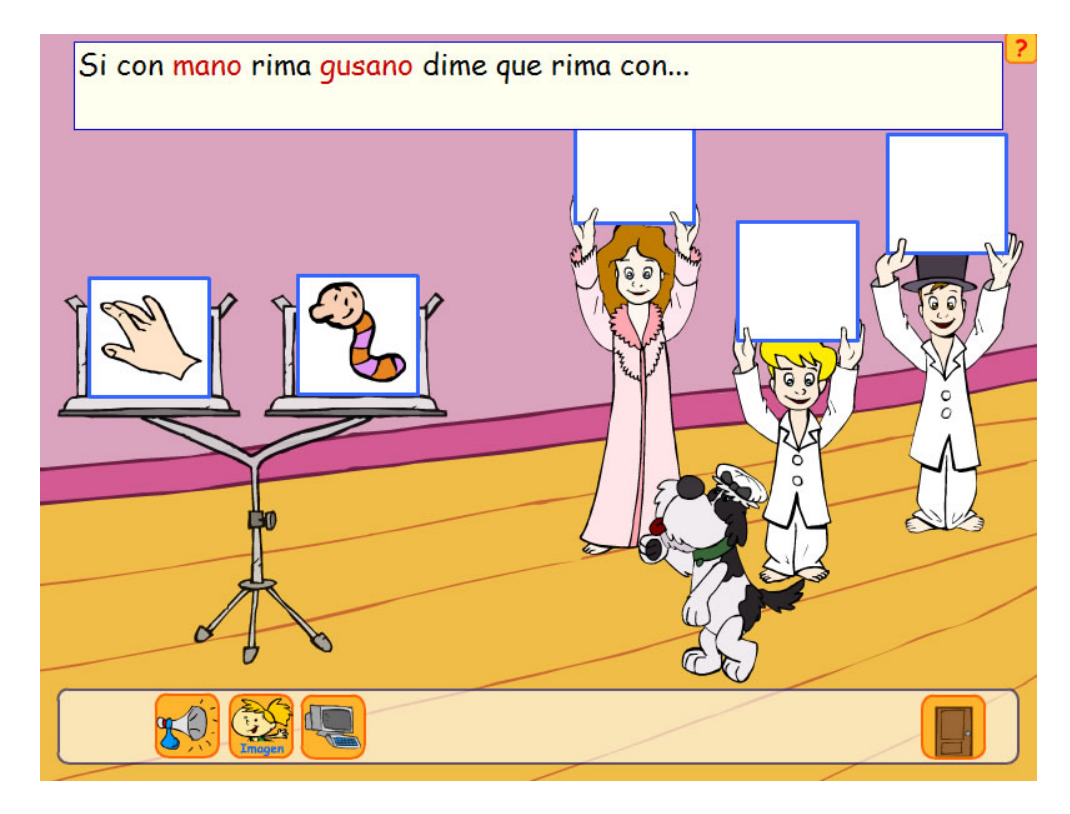

La actividad del "Atril" tal y como la ven los usuarios desde el front-end (en la cartela, aparecen coloreadas las palabras que riman: "mano" y gusano")

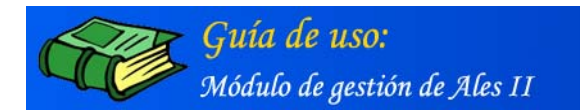

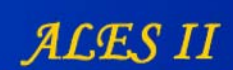

### Modificar una actividad

| MINISTERIO<br>DE EDUCACIÓN<br>Y CIENCIA | ALES II Módulo de gestión                     |
|-----------------------------------------|-----------------------------------------------|
| Gestión                                 | de actividades                                |
|                                         | La casa / Semisótano / Atril                  |
| Atril                                   |                                               |
|                                         |                                               |
| ,                                       |                                               |
| Volver                                  |                                               |
|                                         | © Ministerio de Educación y Ciencia, Año 2005 |

### Modificar una actividad

(en este caso, la actividad del "Atril")

#### Modificar una actividad / Formulario (detalle)

|                                                                       |            | La casa / Semisótan                                                     | no / Atril |
|-----------------------------------------------------------------------|------------|-------------------------------------------------------------------------|------------|
| Тіро:                                                                 | Descripció | n:                                                                      |            |
| Atril                                                                 | 01_01_90   | _atril                                                                  |            |
|                                                                       |            | *                                                                       |            |
| Título :                                                              | Número :   |                                                                         |            |
| Atril                                                                 | 0          |                                                                         |            |
|                                                                       | N K T T T  | I T T                                                                   |            |
| Mensaje de acierto :                                                  | N K T T I  | Texto acierto :                                                         |            |
| Mensaje de acierto :<br>voz47                                         | N K T T J  | Texto acierto :<br>¡Muy bien!                                           | A          |
| Mensaje de acierto :<br>voz47<br>oír                                  | N K T T 1  | Texto acierto :                                                         | Ă          |
| Mensaje de acierto :<br>voz47<br>oír                                  | N K T T I  | Texto acierto :<br>¡Muy bien!                                           | ×          |
| Mensaje de acierto :<br>voz47<br>oír<br>Mensaje de error 1 :          | N K T T J  | Texto acierto :<br>¡Muy bien!<br>Texto error 1:                         | ×          |
| Mensaje de acierto :<br>voz47<br>oír<br>Mensaje de error 1 :<br>voz43 | N K T T J  | Texto acierto :<br>¡Muy bien!<br>Texto error 1:<br>Si no quieres que te | *          |

Vista parcial del formulario para la modificación de actividades ("Atril")

| Mensaje de acierto :        |                        |                       |   |
|-----------------------------|------------------------|-----------------------|---|
|                             |                        | Texto acierto :       |   |
| voz47                       | 0, buscar              | ¡Muy bien!            | * |
| bír                         |                        |                       |   |
|                             |                        |                       | - |
|                             |                        |                       |   |
| Mensaje de error 1 :        |                        | Texto error 1:        |   |
| voz43                       | R, buscar              | Si no quieres que te  |   |
| pír -                       |                        | escucha con atención. |   |
|                             |                        |                       | ~ |
| Mensaje de error 2 (Wendy): |                        | Texto error 2:        | _ |
| wendy44                     | 10, buscar             | Caliente, caliente,   | * |
| aír.                        |                        | hincame el diente.    |   |
| Mensaje de error 2 (Juan):  |                        |                       | - |
| juan45                      | <sup>10</sup> , buscar |                       | _ |
| oir -                       |                        |                       |   |
|                             |                        |                       |   |

Vista parcial del formulario para la modificación de actividades ("Atril") (detalle de los mensajes de acierto y error de la actividad)

Modificar una actividad / Modificar la tipografía

|                                                                       |                         | La casa / Semi                                                       | sótano / Atril |
|-----------------------------------------------------------------------|-------------------------|----------------------------------------------------------------------|----------------|
| Тіро:                                                                 | Descripcio              | ón:                                                                  |                |
| Atril                                                                 | 01_01_90                | 0_atril                                                              |                |
| Título :                                                              | Número :                |                                                                      |                |
| Atril                                                                 | 0                       |                                                                      |                |
|                                                                       |                         |                                                                      |                |
| Mensaje de acierto :                                                  |                         | Texto acierto :                                                      |                |
| Mensaje de acierto :<br>voz47                                         | II, buscar              | Texto acierto :<br>¡Muy bien!                                        | <u></u>        |
| Mensaje de acierto :<br>voz47<br>oír                                  | <sup>III</sup> , buscar | Texto acierto :<br>¡Muy bien!                                        | •              |
| Mensaje de acierto :<br>voz47<br>oír<br>Mensaje de error 1 :          | <sup>III</sup> , buscar | Texto acierto :<br>;Muy bien!<br>Texto error 1:                      | ×              |
| Mensaje de acierto :<br>voz47<br>oír<br>Mensaje de error 1 :<br>voz43 | III, buscar             | Texto acierto :<br>;Muy bien!<br>Texto error 1:<br>Si no quieres que | te 🔺           |

Vista parcial del formulario para la modificación de actividades ("Atril")

(remarcados en rojo, los botones para modificar la tipografía de los diálogos, mensajes de acierto y error, etc.)

| RESPUESTAS POSIBLES: |          |                                     |
|----------------------|----------|-------------------------------------|
| Objeto 1 Imagen      |          | Obiete 1 Teute (conservation and #) |
| mano                 | 🔍 buscar | <font color="*CC0000"  =""></font>  |
| ver                  |          | m#ano                               |
| Borrar objeto1       |          |                                     |
|                      |          | Objeto 1 Audio                      |
|                      |          | vocabulario05 🔍 buscar              |
|                      |          | oír                                 |
| Objeto 2 Imagen      |          |                                     |
| gusano               | 🔍 buscar | Contraction (separar la rima con #) |
| ver                  |          | gus#ano                             |
| Borrar objeto2       |          |                                     |
|                      |          | Objeto 2 Audio                      |
|                      |          | vocabulario06                       |
|                      |          | oír                                 |
| Objeto 3 Imagen      |          |                                     |
| gato                 | 🔍 buscar | CEONT LCOLOR=!*CC0000!>             |
| ver                  |          | g#ato                               |
|                      |          | g#dobt/romr/                        |

(remarcados en rojo, los textos "mano" , "gusano" y "gato" a los que se les ha aplicado color)

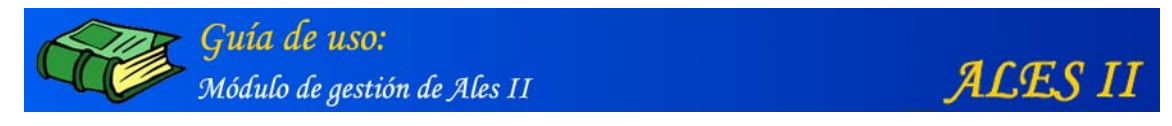

Modificar una actividad / Búsqueda de un objeto (imagen, animación, audio etc.)

| mano   ver   Borrar objeto1   Objeto 2 Imagen   gusano   ver   Borrar objeto2   Objeto 3 Imagen   gato   yer   Borrar objeto3                                                                                                    | Objeto 1 Imagen |          | Obieto 1 Texto (separar la rima                         | con #)   |
|----------------------------------------------------------------------------------------------------|-----------------|----------|---------------------------------------------------------|----------|
| ver       m#ano       outrostic of the second of the second                                                                                                    | mano            | 🔍 buscar | <font <="" colob="*CC0000" td=""  =""><td></td></font>  |          |
| Borrar objeto 1          Objeto 2 Imagen       Objeto 1 Audio         gusano       iii, buscar         ver       Objeto 2 Texto (separar la rima con #)         Sorrar objeto 2       Objeto 2 Texto (separar la rima con #)       ( <font color=" * CC0000"  =""> integrated in the second integration of the second integration of the second integratined of the second integration of the second integr</font>                                                                                                    | ver             |          | m#ano                                                   | -        |
| Objeto 1 Audio       iii, buscar         Objeto 2 Imagen       iii, buscar         gusano       iii, buscar         ver       Objeto 2 Texto (separar la rima con #)         Sorrar objeto2       Sobjeto 2 Audio         Objeto 3 Imagen       iii, buscar         gato       iii, buscar         ver       Objeto 3 Texto (separar la rima con #)         Sorrar objeto3       Objeto 3 Texto (separar la rima con #)         Objeto 3 Imagen       iii, buscar         gato       iii, buscar         ver       Objeto 3 Texto (separar la rima con #)         Sorrar objeto3       Objeto 3 Texto (separar la rima con #)         Objeto 3 Audio       iiii, buscar                                                                                                    | Borrar objeto1  |          |                                                         |          |
| Objeto 2 Imagen       III, buscar         gusano       III, buscar         ver       Objeto 2 Texto (separar la rima con #)         Sorrar objeto2       CDojeto 2 Texto (separar la rima con #)         Objeto 2 Audio       III, buscar         Objeto 3 Imagen       III, buscar         gato       III, buscar         ver       Objeto 3 Texto (separar la rima con #)         Sorrar objeto3       Objeto 3 Texto (separar la rima con #)         Objeto 3 Imagen       III, buscar         gato       III, buscar         Ver       Objeto 3 Texto (separar la rima con #)         Sorrar objeto3       Objeto 3 Texto (separar la rima con #)         Objeto 3 Audio       IIII, buscar                                                                                                    |                 |          | Objeto 1 Audio                                          |          |
| Objeto 2 Imagen       Objeto 2 Texto (separar la rima con #)         gusano       III, buscar         ver       Gusäno         Borrar objeto2       Objeto 2 Texto (separar la rima con #)         Objeto 2 Audio       III, buscar         Objeto 3 Imagen       III, buscar         gato       III, buscar         ver       Objeto 3 Texto (separar la rima con #)         Sorrar objeto3       Objeto 3 Texto (separar la rima con #)         Objeto 3 Imagen       III, buscar         gato       III, buscar         Ver       Objeto 3 Texto (separar la rima con #)         Borrar objeto3       Objeto 3 Audio                                                                                                    |                 |          | vocabulario05                                           | 🔍 buscar |
| Objeto 2 Imagen       Objeto 2 Texto (separar la rima con #)         gusano          ver          Borrar objeto2       Objeto 2 Audio         Objeto 3 Imagen          gato          ver       Objeto 3 Texto (separar la rima con #)         Sorrar objeto3       Objeto 3 Texto (separar la rima con #)         Objeto 3 Imagen          gato          ver          Borrar objeto3       Objeto 3 Texto (separar la rima con #)         Objeto 3 Imagen          gato          ver          Borrar objeto3          Objeto 3 Audio                                                                                                    |                 |          | oír                                                     |          |
| gusano     III. buscar     Objeto 2 Texto (separar la rima con #)       ver <font color=" * CC0000"  =""> A       gus#ano     gus#ano     III. buscar       Objeto 3 Imagen     Objeto 3 Texto (separar la rima con #)       gato     III. buscar       ver     Objeto 3 Texto (separar la rima con #)       Borrar objeto3     Objeto 3 Texto (separar la rima con #)       Objeto 3 Imagen     III. buscar       gato     III. buscar       ver     Objeto 3 Texto (separar la rima con #)       Borrar objeto3     Objeto 3 Audio</font>                                                                                                    | Objeto 2 Imagen |          |                                                         |          |
| Ver<br>Borrar objeto2<br>Objeto 3 Imagen<br>gato<br>ver<br>Borrar objeto3<br>Objeto 3 Texto (separar la rima con #)<br><font color=" * CC0000"  =""> A<br/>gus #ano</font><br>Objeto 2 Audio<br>vocabulario06<br>iii. buscar<br>ofr<br>Objeto 3 Texto (separar la rima con #)<br><font color=" * CC0000"  =""> A<br/>gato<br/>ver<br/>Borrar objeto3<br/>Objeto 3 Audio</font>                                                                                                    | gusano          | 🔍 buscar | Objeto 2 Texto (separar la rima                         | con #)   |
| Borrar objeto2     Objeto 2 Audio       Objeto 3 Imagen     Imagen       gato     Imagen       ver     Ver       Borrar objeto3     Objeto 3 Texto (separar la rima con #)       Gato     Imagen       Objeto 3 Texto (separar la rima con #)       Gobjeto 3 Texto (separar la rima con #)       Imagen     Imagen       Objeto 3 Texto (separar la rima con #)       Imagen     Imagen       Imagen     Imagen       Imagen                                                                                                    | ver             |          | <font color="**CC0000'S&lt;/td"><td></td></font>        |          |
| Objeto 2 Audio         vocabulario06         oir         Objeto 3 Imagen         gato         ver         Borrar objeto3         Objeto 3 Audio                                                                                                    | Borrar objeto2  |          | gus#ano(/romi>                                          |          |
| Objeto 3 Imagen     iii, buscar       gato     iii, buscar       ver     Objeto 3 Texto (separar la rima con #)       Borrar objeto3     Gifter 3 Texto (separar la rima con #)       Objeto 3 Texto (separar la rima con #)     Iiii, buscar       Objeto 3 Texto (separar la rima con #)     Iiiiiiiiiiiiiiiiiiiiiiiiiiiiiiiiiiiii                                                                                                    |                 |          | Obieto 2 Audio                                          |          |
| Objeto 3 Imagen     Objeto 3 Texto (separar la rima con #)       gato     III buscar       ver <font color="*CC0000"  =""> g#ato       Borrar objeto3     Objeto 3 Audio</font>                                                                                                    |                 |          | vocabulario06                                           | 1 huscar |
| Objeto 3 Imagen       Objeto 3 Texto (separar la rima con #)         gato <font color=" * CC0000"  ="">          ver       g#ato          Borrar objeto3       Objeto 3 Audio</font>                                                                                                    |                 |          | oír                                                     | 1        |
| gato     iii, buscar     Objeto 3 Texto (separar la rima con #)       ver <font color=" *CC0000"  ="">       Borrar objeto3     Øbjeto 3 Audio</font>                                                                                                    | Obieto 3 Imagen |          |                                                         |          |
| <pre></pre> <pre></pre> | gato            | R buscar | Objeto 3 Texto (separar la rima                         | con #)   |
| Borrar objeto3 Objeto 3 Audio                                                                                                    | ver             |          | <font :<="" color="*CC0000" td=""  =""><td></td></font> |          |
| Objeto 3 Audio                                                                                                    | Borrar objeto3  |          | g#ato                                                   | Y        |
| Objeto 5 Audio                                                                                                    |                 |          | Objete 2 Audie                                          |          |
| vocabulario07                                                                                                    |                 |          | vocabulario07                                           | B        |
|                                                                                                    |                 |          | OIE                                                     |          |

Vista parcial del formulario para la modificación de actividades ("Atril")

(detalle de la búsqueda de una imagen, una "mano", en la base de datos, mediante el Gestor de media.)

| sultados de la búsqueda: 38 registros encontrados | 1 2 3 |
|---------------------------------------------------|-------|
| 21. hucha                                         |       |
| 01_01_090_atril                                   |       |
| seleccionar                                       |       |
| 22. hueso                                         |       |
| 01_01_090_atril                                   |       |
| seleccionar                                       |       |
| 23. lanza                                         |       |
| 01_01_090_atril                                   |       |
| seleccionar                                       |       |
| 24. lazo                                          |       |
| 01_01_090_atril                                   |       |
| seleccionar                                       |       |
| 25. mano                                          |       |
| 01_01_090_atril                                   |       |
| seleccionar                                       |       |

#### Resultado de la búsqueda ("Atril")

(Obsérvese la relación de imágenes asociados a la actividad del "Atril". Estas imágenes se asociaron a la actividad del "Atril" en el momento de ser dadas de alta en la base de datos)

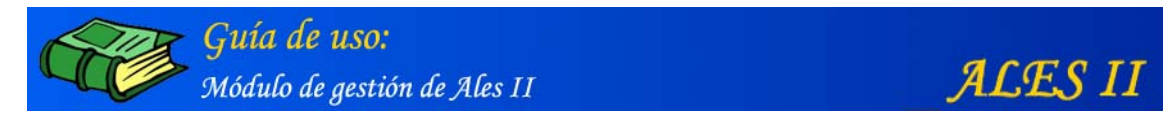

Modificar una actividad / Visualización de un objeto (imagen, animación, audio etc.)

| mano<br>ver<br>Borrar objeto1                      | 🔍 buscar   | Objeto 1 Texto (separar la rima con #)<br><font color="*CC0000"  =""><br/>m#ano</font>                                                                                          |
|----------------------------------------------------|------------|----------------------------------------------------------------------------------------------------|
|                                                    |            | Objeto 1 Audio<br>vocabulario05                                                                                                    |
| Objeto 2 Imagen<br>gusano<br>ver<br>Borrar objeto? | B, buscar  | Objeto 2 Texto (separar la rima con #) <font color="*CC0000"  =""> gus#ano</font>                                                                                               |
|                                                    |            | Objeto 2 Audio<br>vocabulario06                                                                                                    |
| Objeto 3 Imagen<br>gato<br>ver<br>Borrar objeto3   | 🔍 🔍 buscar | Objeto 3 Texto (separar la rima con #) <pre> <pre> <pre> <pre> <pre> <pre> <pre> <pre> <pre> <pre> <pre> </pre> </pre> </pre> </pre> </pre></pre></pre></pre></pre></pre></pre> |

Vista parcial del formulario para la modificación de actividades ("Atril") (visualización de una imagen, en este caso una "mano)

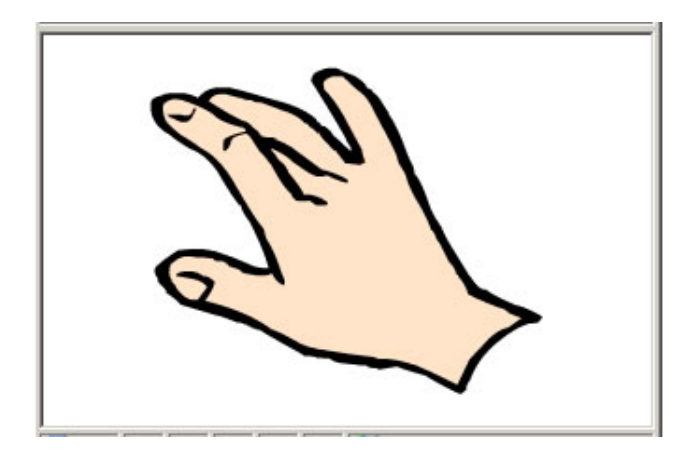

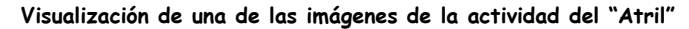

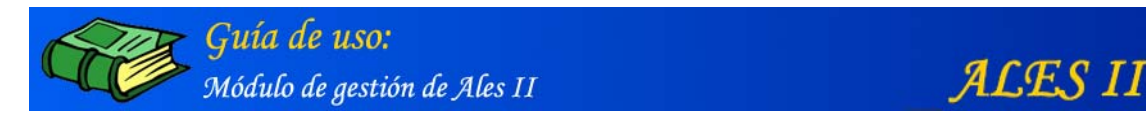

Modificar una actividad / Búsqueda de un objeto (audio)

| Objeto 1 Imagen |          | Objeto 1 Texto (separar la rima con #) |
|-----------------|----------|----------------------------------------|
| mano            | 👋 buscar | <font color="*CC0000"  =""> -</font>   |
| ver             |          | m#ano                                  |
| Borrar objeto1  |          |                                        |
|                 |          | Objeto 1 Audio                         |
|                 |          | vocabulario05                          |
|                 |          | oír                                    |
| Objeto 2 Imagen |          |                                        |
| gusano          | 🔍 buscar | Objeto 2 Texto (separar la rima con #) |
| ver             |          | CFONI COLOR- **CC0000 > F              |
| Borrar objeto2  |          | gub#uno() foxf>                        |
|                 |          | Objeto 2 Audio                         |
|                 |          | vocabulario06                          |
|                 |          | oír                                    |
| Objeto 3 Imagen | 27       |                                        |
| gato            | 🔍 buscar | Objeto 3 Texto (separar la rima con #) |
| ver             |          | CFONI COLOR= **CC0000' >               |
| Borrar objeto3  |          | gracov/roni/                           |
|                 |          | Objeto 3 Audio                         |
|                 |          | vocabulario07                          |

Vista parcial del formulario para la modificación de actividades ("Atril")

(Detalle de la búsqueda de un archivo de audio, en la base de datos, mediante el Gestor de media.)

| tados de la búsqueda: 38 registros encontrados               | 123 |
|--------------------------------------------------------------|-----|
| 1. vocabulario05<br>mano<br>01_01_090_atril<br>seleccionar   |     |
| 2. vocabulario06<br>gusano<br>01_01_090_atril<br>seleccionar |     |
| 3. vocabulario07<br>gato<br>01_01_090_atril<br>seleccionar   |     |
| 4. vocabulario08<br>pato                                     |     |
| 01_01_090_atril<br>seleccionar                               |     |

#### Resultado de la búsqueda ("Atril")

(Remarcado en rojo, el archivo de audio correspondiente a la imagen "mano". Obsérvese la relación de archivos de audio asociados a la actividad del "Atril". Estos archivos de audio se asociaron a dicha actividad en el momento de ser dados de alta en la base de datos. Pulsando "seleccionar" el audio queda incorporado a la actividad)

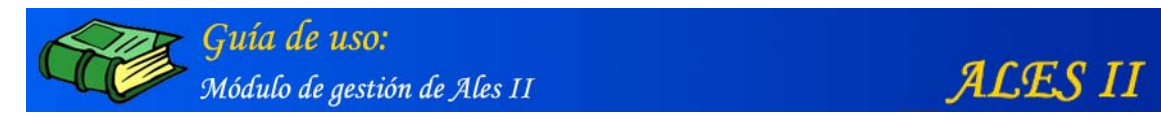

#### Modificar una actividad / Borrar un objeto de una actividad

| Objeto 1 Imagen |                        | Objeta 1 Texta (conserve) is sime con #) |
|-----------------|------------------------|------------------------------------------|
| mano            | <sup>10</sup> , buscar |                                          |
| ver             |                        | TONI COLOR- CCOUDO S                     |
| Borrar objeto1  |                        |                                          |
|                 |                        | Objeto 1 Audio                           |
|                 |                        | vocabulario05                            |
|                 |                        | oír                                      |
| Objeto 2 Imagen |                        | Objeto 2 Texto (separar la rima con #)   |
| gusano          | <sup>63</sup> buscar   | <font color="*CC0000 "  =""> A</font>    |
| ver             |                        | gus#ano                                  |
| Borrar objeto2  |                        |                                          |
|                 |                        | Objeto 2 Audio                           |
|                 |                        | vocabulario06                            |
|                 |                        | oír                                      |
| Objeto 3 Imagen |                        | Objeto 3 Texto (separar la rima con #)   |
| gato            | 🔍 buscar               | <font color="*CC0000 "  =""></font>      |
| ver             |                        | g#ato                                    |
| Borrar objeto3  |                        |                                          |
|                 |                        | Objeto 3 Audio                           |
|                 |                        |                                          |
|                 |                        | vocabulario07                            |

Vista parcial del formulario para la modificación de actividades ("Atril") (Remarcado en rojo el botón para borrar un objeto, en este caso la imagen "mano)

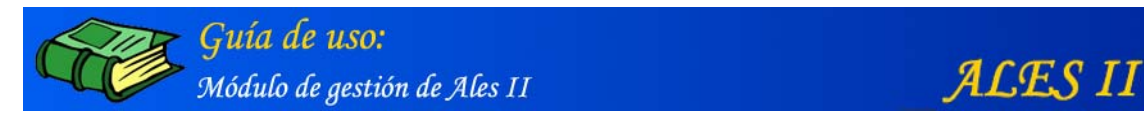

Modificar una actividad / Añadir un objeto de una actividad (imagen, audio, etc.)

| cebolla          | 🔍 buscar |                                                                                                    |          |
|------------------|----------|----------------------------------------------------------------------------------------------------|----------|
| ver              |          | <pont color="**CC0000'"></pont>                                                                                                    |          |
| Borrar objeto37  |          | CED#011a                                                                                                    |          |
|                  |          | Objeto 37 Audio                                                                                                    |          |
|                  |          | vocabulario41                                                                                                    | S buscar |
|                  |          | oír                                                                                                    |          |
| Objeto 38 Imagen | 22       | Obiete 20 Teute (essente la simi                                                                                                    |          |
| olla             | 🔍 buscar | Contraction of the second of the second of t | a con #) |
| ver              |          | CIUR / FONTS                                                                                                    |          |
| Borrar objeto38  |          | UIIa(/IOMI/                                                                                                    |          |
|                  |          | Objeto 38 Audio                                                                                                    |          |
|                  |          | vocabulario42                                                                                                    | S buscar |
|                  |          | oír                                                                                                    |          |
|                  |          |                                                                                                    |          |
|                  |          |                                                                                                    |          |
|                  |          |                                                                                                    |          |
|                  |          |                                                                                                    |          |
| Añadir objeto    |          |                                                                                                    |          |

#### Vista parcial del formulario para la modificación de actividades ("Atril")

(Remarcado en rojo, el botón para añadir un nuevo objeto a la actividad del "Atril")

| " Duscar              |                                    | And a second second sec |
|-----------------------|------------------------------------|----------------------------------------------------------------------------------------------------|
| 4.1 20 1000 1000 1000 | <font color="*CC0000"  =""></font> | <u>^</u>                                                                                                    |
|                       | OIIa                               |                                                                                                    |
|                       | Objeto 38 Audio                    |                                                                                                    |
|                       | vocabulario42                      | S buscar                                                                                                    |
|                       | oír                                |                                                                                                    |
|                       | Objeto 39 Texto (separar la rima   | a con #)                                                                                                    |
| *% buscar             |                                    | *                                                                                                    |
|                       |                                    | ×                                                                                                    |
|                       | Objeto 39 Audio                    |                                                                                                    |
|                       |                                    | 🔍 buscar                                                                                                    |
|                       |                                    |                                                                                                    |
|                       |                                    |                                                                                                    |
|                       |                                    |                                                                                                    |
|                       |                                    |                                                                                                    |
|                       |                                    |                                                                                                    |
|                       |                                    |                                                                                                    |
|                       | Buscar                             | <pre><font color="*CC0000 "  =""> olla</font> Objeto 38 Audio vocabulario42 ofr Objeto 39 Texto (separar la rima Objeto 39 Audio </pre>                                                                                                    |

Vista parcial del formulario para la modificación de actividades ("Atril") (Con los campos de texto en blanco para ser rellenados, el nuevo objeto añadido: "Objeto 39")

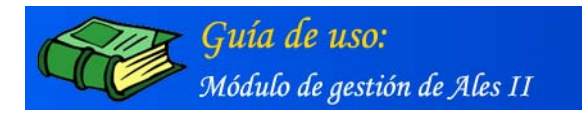

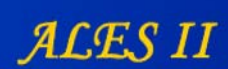

### Borrar una actividad

| MINISTERIO<br>De EDUCACIÓN<br>Y CIENCIA | A L E S II Módulo de gestión                   |
|-----------------------------------------|------------------------------------------------|
| Gestión d                               | le actividades<br>La casa / Semisótano / Atril |
| Atril                                   |                                                |
|                                         | modificar añadir borrar                        |
| Volver                                  | Gestor de media                                |

Borrar una actividad seleccionada previamente

Nota:

Se recomienda no borrar ninguna actividad, se perdería toda la información y sería preciso reinstalar la aplicación

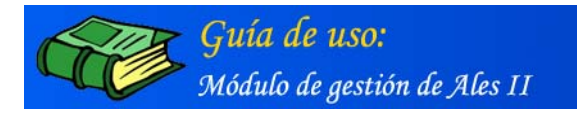

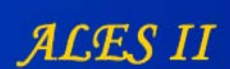

### 7. GESTOR DE MEDIA

#### [Perfiles de usuario: Coordinador - Autor]

ALES II dispone de una **Base de datos** y de un **Gestor de media** para la catalogación y asignación de los media del proyecto a las distintas **Películas**, **Escenarios**, **Escenas** y **Actividades**, lo que facilita tanto el proceso de elaboración y montaje de las animaciones y actividades como su posterior modificación.

| MINISTERIO<br>DE EDUCACIÓN<br>Y CIENCIA | ALES II Módulo de gestión                     |
|-----------------------------------------|-----------------------------------------------|
| Gestión                                 | de películas                                  |
| 01 La cas<br>02 El vue<br>03 La isla    | a<br>0                                        |
| editor                                  | configurar modificar añadir borrar            |
| Volver                                  | Gestor de media                               |
|                                         | © Ministerio de Educación γ Ciencia. Año 2003 |

Gestor de media (acceso desde el Gestor de películas)

| MINISTERIO<br>DE EDUCACIÓN<br>Y CIENCIA | A L E S II Módulo de gestión                  |
|-----------------------------------------|-----------------------------------------------|
| Búsqueda                                |                                               |
|                                         |                                               |
|                                         | buscar 👯 Búsqueda avanzada                    |
| Añadir objetos a                        | a la base de datos configurar                 |
| Árbol de índices                        | configurar                                    |
|                                         | © Ministerio de Educación y Ciencia. Año 2003 |

Gestor de media (página principal)

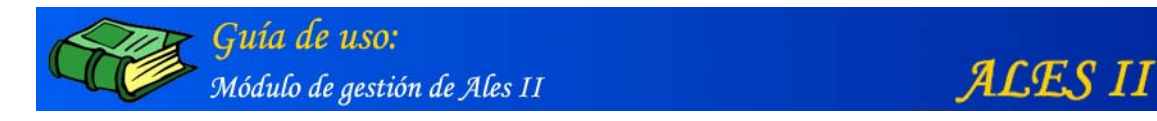

El Gestor de media dispone de un motor para "Búsquedas sencillas" y "Búsquedas avanzadas" de media en la base de datos.

#### Búsqueda sencilla

| MINISTERIO<br>DE EDUCACIÓN<br>Y CIENCIA | A L E S II Módulo de gestión             |
|-----------------------------------------|------------------------------------------|
| Búsqueda                                |                                          |
| campanilla                              | buscar 🔣 Búsqueda avanzada               |
| Añadir objetos en la l                  | base de datos configurar                 |
| Árbol de índices                        | configurar                               |
| © Min                                   | isterio de Educación y Ciencia. Año 2005 |

Remarcados en rojo, el campo de texto y el botón para búsquedas sencillas

| MINISTERIO<br>DE EDUCACIÓN<br>Y CIENCIA | ALESII                                                   | Módulo de g  | estió | ón |
|-----------------------------------------|----------------------------------------------------------|--------------|-------|----|
| Búsqueda                                |                                                          |              |       |    |
| Resultados de la búsque                 | da: 72 registros encontrados                             | 1            | 23    | Þ  |
| 1. campanilla (r                        | novies/objetos)                                          |              |       |    |
| 03_11_040                               | claraboya                                                |              |       |    |
| 2. campanilla01                         | (audio/Diálogos)                                         |              |       |    |
| No te preoc<br>01_04_150                | upes, Peter. Yo te coseré la sombra.<br>sombrapeter      |              |       |    |
| 3. campanilla01                         | (audio/Diálogos)                                         |              |       |    |
| Vamos a es<br>02_02_020                 | cribir el nombre de estos dibujos, iÉch<br>revistajuegos | ame una mano | 1     |    |
| 4. campanilla01                         | (audio/Diálogos)                                         |              |       |    |
| iAtención! H<br>02_03_040               | le oído un zumbido.<br>_murallas                         |              |       |    |
| 5. campanilla01                         | (audio/Diálogos)                                         |              |       |    |
| Mirad lo qu<br>02_02_090                | e se hacer<br>espiral                                    |              |       |    |
| 6. campanilla02                         | (audio/Diálogos)                                         |              |       |    |
| ¿Tienes ag<br>01_04_150                 | uja y dedal para coser?<br>_sombrapeter                  |              |       |    |

#### Resultado de una "Búsqueda sencilla"

(en este caso, de todos los media relacionados con la palabra "campanilla")

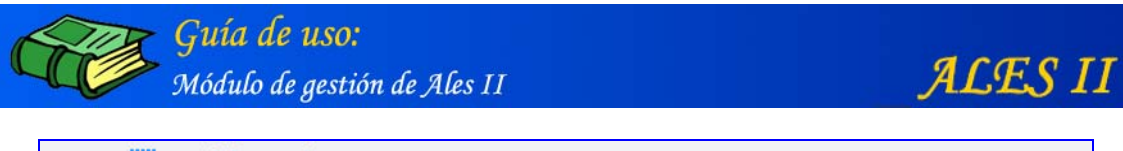

|                                                                          | imagen                                                                     | audio                                            | texto | video       |
|--------------------------------------------------------------------------|----------------------------------------------------------------------------|--------------------------------------------------|-------|-------------|
|                                                                          | ob                                                                         | ijetos                                           | •     | ]           |
| Nomb                                                                     | re:                                                                        |                                                  |       | _           |
| camp                                                                     | anilla                                                                     |                                                  |       |             |
| Nomb                                                                     | re corto:                                                                  |                                                  |       |             |
| camp                                                                     | anilla                                                                     |                                                  |       |             |
| Archiv                                                                   | /0:                                                                        |                                                  |       |             |
|                                                                          |                                                                            | Examinar                                         |       | ejecutar    |
| Descri                                                                   | ipción:                                                                    |                                                  |       |             |
|                                                                          |                                                                            |                                                  |       |             |
| Pelícu                                                                   | la:                                                                        |                                                  |       | ¥           |
| Películ<br>03 La                                                         | la:                                                                        |                                                  |       |             |
| Películ<br>03 La<br>Escena                                               | la:<br>i isla<br>ario:                                                     |                                                  |       |             |
| Películ<br>03 La<br>Escena<br>11 Bu                                      | la:<br>isla<br>ario:<br>uque pirata                                        |                                                  |       | <br>3       |
| Películ<br>03 La<br>Escena<br>11 Bu<br>Escena                            | la:<br>i isla<br>ario:<br>uque pirata<br>a:                                |                                                  |       | •           |
| Películ<br>03 La<br>Escena<br>11 Bu<br>Escena<br>040 C                   | la:<br>a isla<br>ario:<br>uque pirata<br>a:<br>Claraboya en l              | a bodega                                         |       |             |
| Películ<br>03 La<br>Escena<br>11 Bu<br>Escena<br>040 C<br>Accion         | la:<br>ario:<br>uque pirata<br>a:<br>Claraboya en l<br>nes:                | a bodega                                         |       | -<br>-<br>- |
| Películ<br>03 La<br>Escena<br>11 Bu<br>Escena<br>040 C<br>Accion<br>Para | la:<br>a isla<br>ario:<br>uque pirata<br>a:<br>Claraboya en l<br>nes:<br>r | a bodega<br>añadir 🗌 accio                       | nes   |             |
| Películ<br>03 La<br>Escena<br>11 Bu<br>Escena<br>040 C<br>Accior<br>Para | la:<br>ario:<br>uque pirata<br>a:<br>Claraboya en l<br>nes:<br>r           | a bodega<br>añadir 🔲 accio<br>borrar             | nes   |             |
| Películ<br>03 La<br>Escena<br>11 Bu<br>Escena<br>040 C<br>Accion<br>Para | la:<br>ario:<br>uque pirata<br>a:<br>Claraboya en l<br>nes:<br>r           | a bodega<br>añadir accion<br>borrar<br>modificar | nes   |             |

Ficha/formulario correspondiente al primer item: 1. campanilla (movies/objetos) de los resultados de la "Búsqueda sencilla" de los media relacionados con la palabra "campanilla"

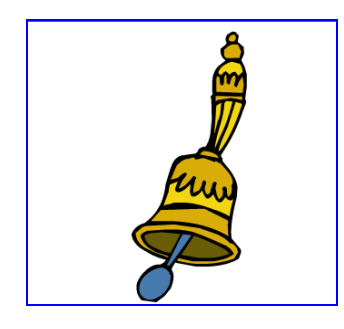

**campanilla** (movie/objeto)

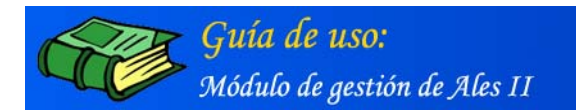

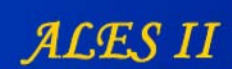

# Búsqueda avanzada

| MINISTERIO<br>DE EDUCACIÓN<br>Y CIENCIA | ALES II M        | iódulo de gestión   |
|-----------------------------------------|------------------|---------------------|
| Búsqueda                                |                  |                     |
|                                         | buscar           | , Búsqueda avanzada |
| Añadir objetos a                        | la base de datos | configurar          |
|                                         |                  |                     |

Remarcado en rojo, el botón de acceso al formulario para "Búsqueda avanzada"

| Búsqu | eda avanzada |
|-------|--------------|
|       |              |
|       | Nombres      |
|       | wendy        |
|       | Descripción: |
|       |              |
|       | buscar :     |
|       | movies       |
|       | Película :   |
|       | Película     |
|       | Escenario :  |
|       | Escenario    |
|       | Escena :     |
|       | Ninguno      |
|       | buscar       |
|       |              |

Formulario para la "Búsqueda avanzada" de media (en este caso, de "movies" relacionados con el personaje "wendy"

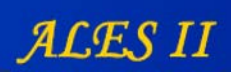

# **Guía de uso:** Módulo de gestión de Ales II

| ultados de la búsqueda : 15 registros encontrados                                      | 12 |
|----------------------------------------------------------------------------------------|----|
| 1. gentewendy                                                                          |    |
| 03_11_050_wendy                                                                        |    |
| 2. gentewendy2                                                                         |    |
| 03_11_050_wendy                                                                        |    |
| 3. madrewendy                                                                          |    |
| 01_04_132_madrewendy                                                                   |    |
| 4. migueljuanwendy                                                                     |    |
| 01_04_040_migueljuanwendy<br>ninyos jugando al escalextric                             |    |
| 5. wendy                                                                               |    |
| wendy hablando, señalando el uno, el dos y la flecha y saltando<br>01_01_060_truqueme  | D  |
| 6. wendy                                                                               |    |
| Wendy de espaldas y de frente<br>01_01_020_puertachimenea                              |    |
| 7. wendy                                                                               |    |
| Wendy señalando el libro, alzando el brazo, andando y hablano<br>01_01_080_murcielagos | ob |
| 8. wendy                                                                               |    |
| wendy andando y hablando<br>01_04_100_silla                                            |    |
| 9. wendy                                                                               |    |
| 02_01_030_momia                                                                        |    |
| 10. wendy                                                                              |    |
| 03_11_buquepirata                                                                      |    |
|                                                                                        |    |

Resultado de la "Búsqueda avanzada" de media (movies) relacionados con el personaje "wendy"

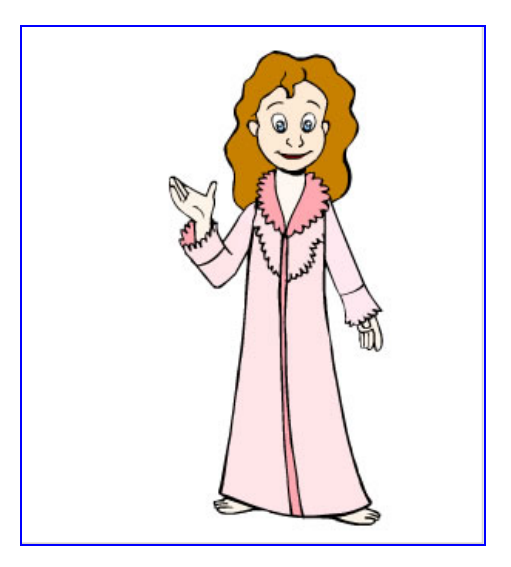

5. wendy hablando...

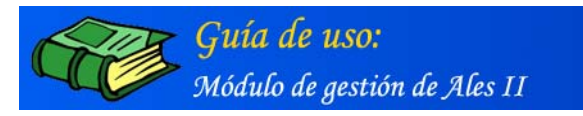

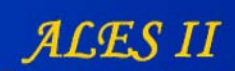

|                                                                                                    |                                                                                                  | 40010                                                 |                           |            | video     |     |
|----------------------------------------------------------------------------------------------------|--------------------------------------------------------------------------------------------------|-------------------------------------------------------|---------------------------|------------|-----------|-----|
|                                                                                                    | Γ                                                                                                | personajes                                            |                           | •          |           |     |
| Nomb                                                                                                    | re:                                                                                              |                                                       |                           |            |           |     |
| wend                                                                                                    | y                                                                                                |                                                       |                           |            |           |     |
| Nomb                                                                                                    | e corto:                                                                                         |                                                       |                           |            |           |     |
| wend                                                                                                    | У                                                                                                |                                                       | ]                         |            |           |     |
| Archiv                                                                                                    | ·o:                                                                                              |                                                       |                           |            |           |     |
|                                                                                                    |                                                                                                  | Examinar                                              | 1                         | <li>C</li> | ejecutar  |     |
| Descr                                                                                                    | pción:                                                                                           |                                                       |                           |            |           |     |
| wend<br>01_0:                                                                                                  | y hablando,<br>_060_truqu                                                                        | señalando el<br>Jeme                                  | uno, el dos y             |            | y saltand | • 🔺 |
| vend<br>01_0:<br>Pelícu                                                                                        | y hablando,<br>060_truqu<br>                                                                     | señalando el<br>Jeme                                  | uno, el dos y             |            | y saltand |     |
| wend<br>01_0:<br>Pelícu<br>01 La                                                                               | y hablando,<br>060_truqu<br>a:<br>casa                                                           | señalando el<br>Jeme                                  | uno, el dos y             |            | y saltand | ○ ▲ |
| Pelícu<br>01_0:<br>Pelícu<br>01 La<br>Escen                                                                    | y hablando,<br>060_truqu<br>la:<br>casa                                                          | señalando el<br>jeme                                  | uno, el dos y             |            | y saltand | •   |
| Pelícu<br>01_0:<br>01 La<br>Escen<br>01 Se                                                                     | y hablando,<br>060_truqu<br>la:<br>casa<br>ario:<br>:misótano                                    | señalando el<br>jeme                                  | uno, el dos y             |            | y saltand | •   |
| Pelícu<br>01_0:<br>Pelícu<br>01 La<br>Escen<br>01 Se<br>Escen                                                  | y hablando,<br>060_truqu<br>la:<br>casa<br>ario:<br>:misótano<br>a:                              | señalando el<br>jeme                                  | uno, el dos y             |            | y saltand | ○ ▲ |
| wend<br>01_0:<br>Pelícu<br>01 La<br>Escen<br>01 Se<br>Escen<br>060 1                                           | v hablando,<br>060_truqu<br>la:<br>casa<br>ario:<br>:misótano<br>a:<br>ruquemé                   | señalando el<br>jeme                                  | uno, el dos y             | •<br>•     | y saltand | •   |
| Pelícu<br>01_0:<br>01 La<br>Escen<br>01 Sa<br>Escen<br>060 T<br>Accion<br>Para<br>habla<br>salta<br>uno        | y hablando,<br>060_truqu<br>la:<br>casa<br>ario:<br>:misótano<br>a:<br>iruquemé<br>ies:<br>ir    | añadir borrar                                         | acciones                  |            | y saltand |     |
| Pelícu<br>01_0:<br>01 La<br>Escen<br>01 Se<br>Escen<br>060 1<br>Accion<br>Para<br>habla<br>salta<br>uno<br>dos | y hablando,<br>060_truqu<br>la:<br>casa<br>ario:<br>misótano<br>a:<br>ruquemé<br>les:<br>f<br>if | señalando el<br>Jeme<br>añadir<br>borrar<br>modificar | uno, el dos y<br>acciones |            | y saltand |     |

Ficha/formulario correspondiente al item nº: 5. wendy hablando..., de los resultados de la "Búsqueda avanzada" de los media relacionados con el personaje "wendy"

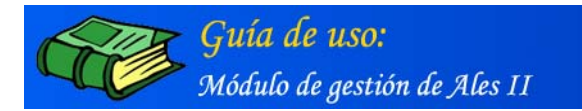

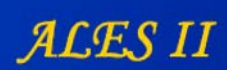

# Añadir objetos a la base de datos

| MINISTERIO<br>DE EDUCACIÓN<br>Y CIENCIA | ALESI                                   | I Módulo de gestión |
|-----------------------------------------|-----------------------------------------|---------------------|
| Búsqueda                                |                                         |                     |
|                                         |                                         |                     |
|                                         | buscar                                  | 👯 Búsqueda avanzada |
| Añadir objetos a                        | a la base de datos                      | configurar          |
| Árbol de índices                        | 6                                       | configurar          |
|                                         | © Ministerio de Educación y Ciencia. Ai | ño 2003             |

Remarcado en rojo, el botón mediante el que acceder al formulario para añadir objetos

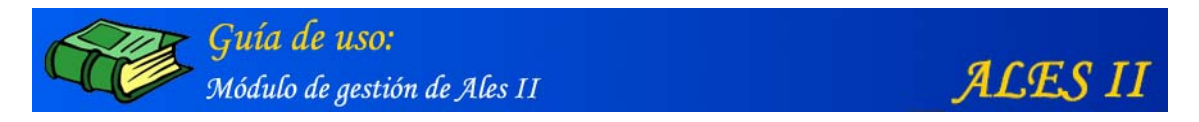

Añadir objetos en la base de datos/Movies o animaciones en Flash

| MINISTERIO<br>DE EDUCACIÓN<br>Y CIENCIA              | ALES II Módulo de gestión                                                                                                    |
|------------------------------------------------------|----------------------------------------------------------------------------------------------------|
|                                                      | buscar 🕄 Búsqueda avanzada                                                                                                    |
| Añadir objetos en                                    | n la base de datos                                                                                                    |
| movies image                                         | en audio texto video                                                                                                    |
| Nombre:<br>Nombre corto:<br>Archivo:<br>Descripción: | Elija<br>Personajes<br>objetos<br>escenarios<br>presentación<br>A.Inicial<br>A.Intermedias<br>A.Final<br>MsAcierto<br>MsError<br>ayudas<br>Examinar |
|                                                      |                                                                                                    |
| Película:                                            |                                                                                                    |
| Película                                             | <u>×</u>                                                                                                    |
| Escenario:                                           |                                                                                                    |
| Escenario                                            |                                                                                                    |
|                                                      |                                                                                                    |
| Escena:                                              |                                                                                                    |
| Ninguno                                              | <u> </u>                                                                                                    |
| Acciones:                                            |                                                                                                    |
| Parar                                                | borrar                                                                                                    |
|                                                      | añadir                                                                                                    |
|                                                      | anaon                                                                                                    |

Ficha/formulario mediante la que añadir media (movies o animaciones de flash) a la base de datos (desplegada la lista de tipos de movies o animaciones)

Las movies o animaciones se asignan a una determinada Película/Escenario/Escena.

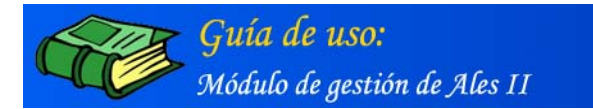

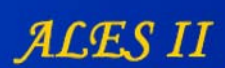

# Añadir objetos en la base de datos/Imagen

| MINISTERIO<br>DE EDUCACIÓN<br>Y CIENCIA | ALES II Módulo de gestión  |
|-----------------------------------------|----------------------------|
|                                         |                            |
|                                         | buscar 🔣 Búsqueda avanzada |
| Añadir objetos                          | en la base de datos        |
| movies                                  | agen audio texto video     |
|                                         |                            |
|                                         |                            |
| Nombre:                                 |                            |
| Nombre cor                              | tat                        |
| Nombre com                              |                            |
| Archivo:                                |                            |
|                                         | Examinar                   |
| Descripción                             |                            |
|                                         | ×                          |
|                                         |                            |
|                                         |                            |
|                                         |                            |
| 1                                       | <u></u>                    |
| Película:                               |                            |
| Película                                | ·                          |
| Escenario:                              |                            |
| Escenario                               | ·                          |
| Escena:                                 |                            |
| Ninguno                                 | ·                          |
|                                         | añadir                     |
|                                         |                            |
| Volver                                  |                            |
| in voiver                               |                            |

Ficha/formulario mediante la que añadir media (imágenes) a la base de datos

Las imágenes se asignan a una determinada Película/Escenario/Escena.

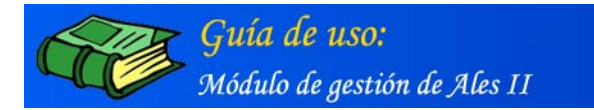

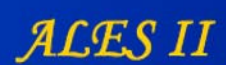

# Añadir objetos en la base de datos/Audio

| MINISTERIO<br>DE EDUCACIÓN<br>Y CIENCIA | ALES II Módulo de gestión              |
|-----------------------------------------|----------------------------------------|
|                                         |                                        |
|                                         | buscar 🔍 Búsqueda avanzada             |
| Añadir obietos e                        | n la base de datos                     |
|                                         |                                        |
| movies image                            | en audio texto video                   |
|                                         | Elija                                  |
|                                         | Elija                                  |
|                                         | Palabras<br>Letras                     |
| Nombre:                                 | Efectos                                |
|                                         | Mensajes                               |
| Nombre corto:                           | Diálogos<br>presentación               |
|                                         |                                        |
| Archivo:                                |                                        |
|                                         | Examinar                               |
| Descripción:                            |                                        |
|                                         |                                        |
| Delfaular                               |                                        |
| Película                                |                                        |
| Fscenario                               |                                        |
| Escenario                               | -                                      |
| Fscena:                                 |                                        |
| Ningung                                 |                                        |
| Tringeno                                | ====================================== |
|                                         | anadii                                 |
|                                         |                                        |
| Volver                                  |                                        |

Ficha/formulario mediante la que añadir media (audios) a la base de datos (desplegada la lista de tipos de audio en relación con ALES)

Los archivos de audio se asignan a una determinada Película/Escenario/Escena.

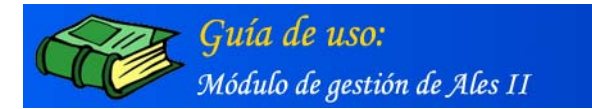

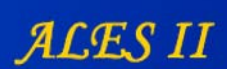

# Añadir objetos en la base de datos/Texto

| MINISTERIO<br>DE EDUCACIÓN<br>Y CIENCIA             | A L E S II Módulo de gestión |
|-----------------------------------------------------|------------------------------|
|                                                     | buscar 🗮 Búsqueda avanzada   |
| Añadir objetos                                      | en la base de datos          |
| movies ima                                          | gen audio texto video        |
| Nombre:<br>Nombre corto<br>Archivo:<br>Descripción: | e<br>Examinar                |
| Película:<br>Película                               |                              |
| Escenario:                                          |                              |
| Escenario                                           |                              |
| Escena:                                             |                              |
| Ninguno                                             | ×                            |
|                                                     | añadir                       |
| Volver                                              |                              |

Ficha/formulario mediante la que añadir archivos de texto a la base de datos

Las textos se asignan a una determinada Película/Escenario/Escena. Podrían estar relacionados con la propia escena, actividad etc.

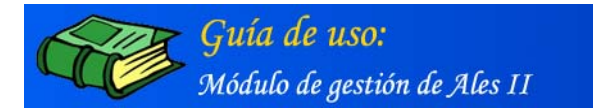

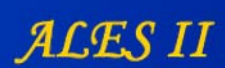

# Añadir objetos en la base de datos/Vídeo

| MINISTERIO<br>DE EDUCACIÓN<br>Y CIENCIA | ALES II Módulo de gestión  |
|-----------------------------------------|----------------------------|
|                                         |                            |
|                                         | buscar 🗒 Búsqueda avanzada |
| 📕 Añadir objetos                        | en la base de datos        |
| movies ima                              | agen audio texto video     |
|                                         |                            |
|                                         |                            |
| Nombre:                                 |                            |
|                                         |                            |
| Nombre cort                             | <u>o:</u>                  |
| Archivo:                                |                            |
|                                         | Examinar                   |
| Descripción:                            |                            |
|                                         |                            |
| Película:                               |                            |
| Película                                |                            |
| Escenario:                              |                            |
| Escenario                               |                            |
| Escena:                                 |                            |
| Ninguno                                 |                            |
|                                         | añadir                     |
|                                         |                            |
| Volver                                  |                            |

Ficha/formulario mediante la que añadir media (videos) a la base de datos

Las videos se asignan a una determinada Película/Escenario/Escena.

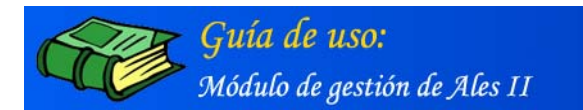

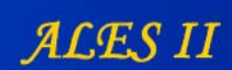

# Árbol de índices

| ALES                                   | II Módulo de gestión            |
|----------------------------------------|---------------------------------|
|                                        |                                 |
| L                                      |                                 |
| Duscar                                 | ••• Busqueda avanzada           |
| la base de datos                       | configurar                      |
| )                                      | configurar                      |
| © Ministerio de Educación y Ciencia. / | Año 2003                        |
|                                        | A L E S buscar la base de datos |

Remarcado en rojo, el botón de acceso al gestor del Árbol de índices

El Árbol de índices permite configurar los distintos tipos de media del "Gestor".

# Árbol de índices / Configurar tipos de media

| ALES II Módulo de gestión                 |
|-------------------------------------------|
|                                           |
| Árbol de índices                          |
|                                           |
| ar modificar añadir borrar                |
|                                           |
| nisterio de Educación y Ciencia. Año 2005 |
| Á                                         |

Remarcado en rojo, el botón de acceso al formulario para la configuración de los tipos de media del Árbol de índices

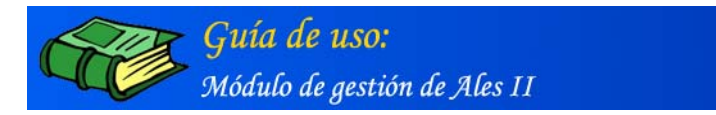

| Gestión de media/                                                                            | Árbol de índices        |
|----------------------------------------------------------------------------------------------|-------------------------|
| personajes<br>objetos<br>escenarios<br>presentación<br>A.Inicial<br>A.Intermedias<br>A.Final |                         |
|                                                                                              | modificar añadir borrar |

Configuración de tipos de movies (animaciones Flash). A este listado se le puede añadir un nuevo tipo de animación, así como modificar o borrar uno ya existente

ALES II

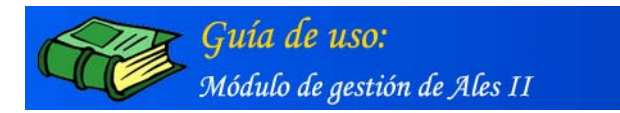

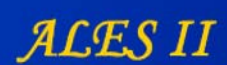

# Árbol de índices / Añadir tipos de media

| MINISTERIO<br>DE EDUCACIÓN<br>Y CIENCIA | A L E S II Módulo de gestión                |
|-----------------------------------------|---------------------------------------------|
|                                         |                                             |
|                                         |                                             |
| Gestion de medi                         | a/Arboi de indices                          |
| movies                                  |                                             |
| audio                                   |                                             |
| video                                   |                                             |
|                                         |                                             |
|                                         |                                             |
| config                                  | gurar modificar añadir borrar               |
| Volver                                  |                                             |
|                                         | Ministerio de Educación y Ciencia, Año 2005 |
| 9                                       |                                             |

#### Remarcado en rojo, el botón de acceso al formulario para añadir tipos de media

| añadir |
|--------|
|        |

Formulario mediante el que añadir a la lista un nuevo tipo de media

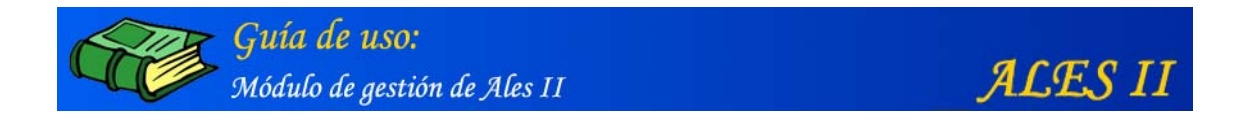

# Árbol de índices / Modificar tipos de media (movies)

| MINISTERIO<br>DE EDUCACIÓN<br>Y CIENCIA | ALES II Módulo de gestión                            |
|-----------------------------------------|------------------------------------------------------|
| 🏢 Gestión de me                         | dia/Árhol de índices                                 |
| movies                                  |                                                      |
| audio<br>texto<br>video                 |                                                      |
|                                         |                                                      |
| con                                     | figurar <u>modificar</u> <u>añadir</u> <u>borrar</u> |
|                                         | © Ministerio de Educación y Ciencia. Año 2005        |

Remarcado en rojo, el botón de acceso al formulario para modificar movies (animaciones Flash)

| Nombre:     |  |
|-------------|--|
| movies      |  |
| Directorio: |  |
| movies      |  |
| Orden:      |  |
| 1           |  |
| Тіро:       |  |
| Swf (Flash) |  |
|             |  |

Formulario mediante el que modificar movies (animaciones Flash)

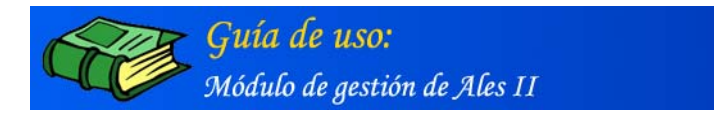

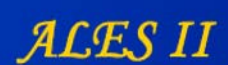

### Árbol de índices / Borrar tipos de media

| MINISTERIO<br>DE EDUCACIÓN<br>Y CIENCIA     | A L E S II Módulo de gestión                  |
|---------------------------------------------|-----------------------------------------------|
| 🔛 Gestión de m                              | edia/Árbol de índices                         |
| movies<br>imagen<br>audio<br>texto<br>video |                                               |
|                                             | nfigurar modificar insertar borrar            |
|                                             | © Ministerio de Educación y Ciencia. Año 2005 |

Remarcado en rojo, el botón mediante el que borrar cualquier tipo de media de la lista que haya sido previamente seleccionado con el ratón.

Una vez asignados los media (fondos, objetos, animaciones, personajes, audios, etc) a un escenario o a una actividad, basta abrir el "Editor de proyectos" en ese escenario o actividad para encontrar en sus diferentes paneles todos los media previamente asignados los cuales pueden arrastrarse a la pantalla del editor para efectuar el montaje.

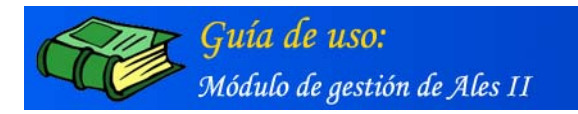

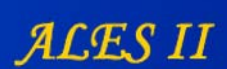

### 8. EDITOR DE PROYECTOS

### [Perfiles de usuario: Coordinador - Autor]

ALES II dispone de una potente herramienta para el montaje de animaciones y actividades, el Editor de proyectos.

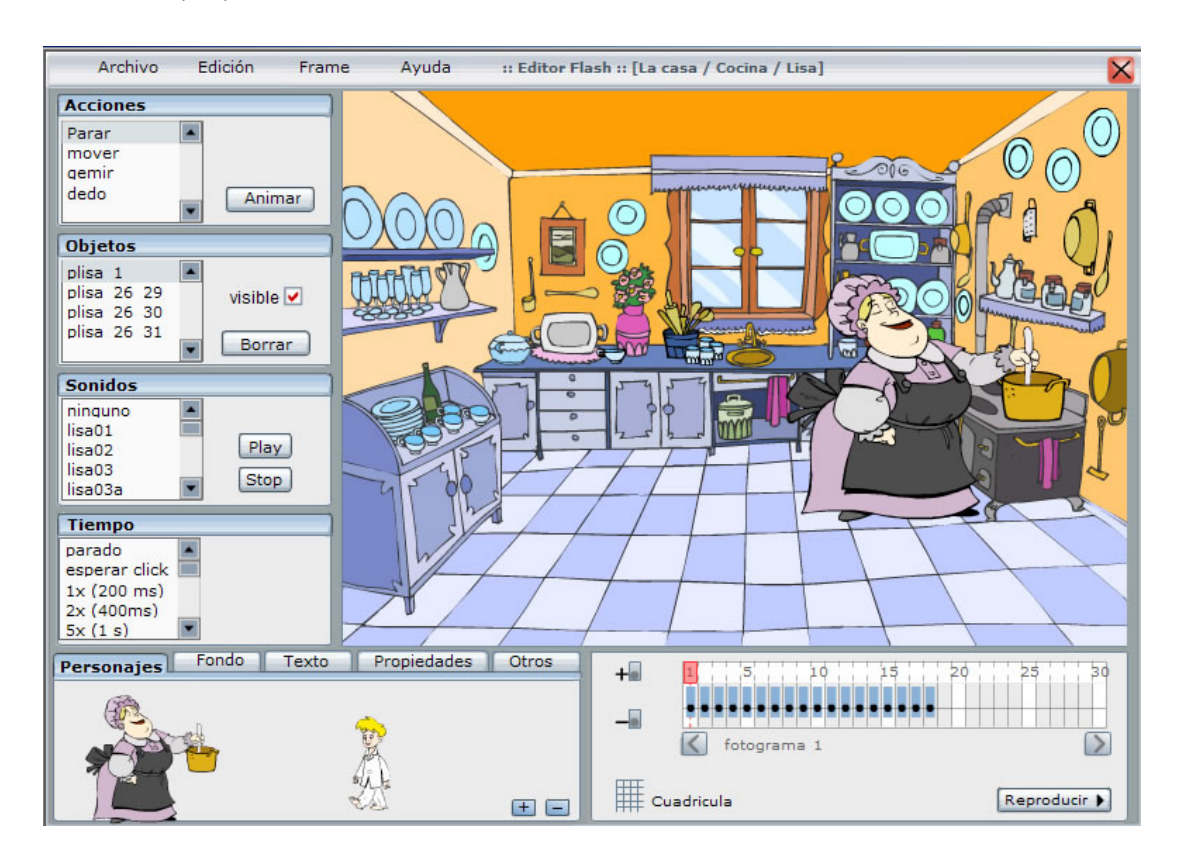

Editor de proyectos

El Editor consta de los elementos siguientes:

- Barra de menús
- Panel Fotogramas
- Panel Elementos
- Panel Acciones
- Panel Objetos
- Panel Sonidos
- Panel Tiempo

#### Barra de menús

| Archivo             | Edición                | Frame                                              | Ayuda   |
|---------------------|------------------------|----------------------------------------------------|---------|
| - Grabar<br>- Salir | - XML<br>- Propiedades | - Nuevo<br>- Borrar<br>- Importar<br>- Propiedades | - Ayuda |

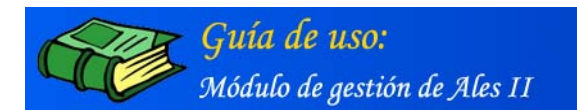

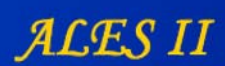

### Panel Fotogramas

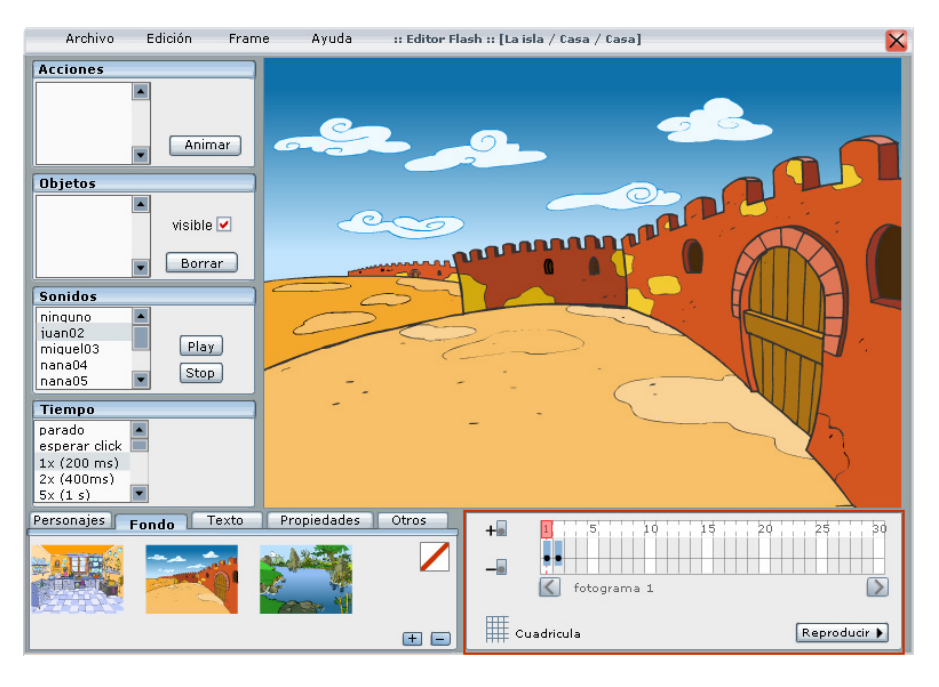

El Editor en el que aparece remarcado el panel "Fotogramas"

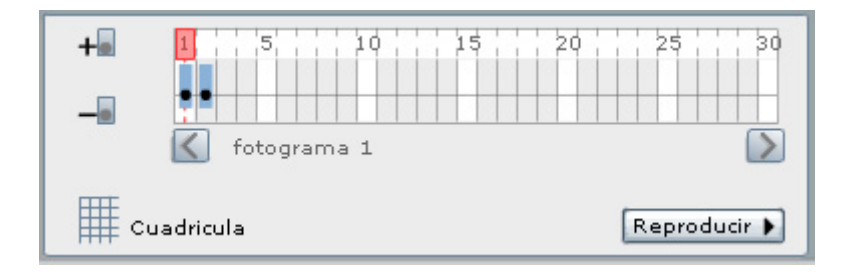

El panel "Fotogramas" (detalle)

#### Nota:

Para mayor precisión y detalle sobre las funcionalidades del panel "Fotogramas" consúltese el "Tutorial del editor de proyectos" que se encuentra en el menú "Ayuda" del propio Editor.

#### Tutorial del Editor de Proyectos /El panel de fotogramas

¿Cómo seleccionar un fotograma en la línea de tiempo? ¿Cómo seleccionar el fotograma siguiente en la línea de tiempo? ¿Cómo seleccionar el fotograma anterior en la línea de tiempo? ¿Cómo añadir un fotograma nuevo? ¿Cómo duplicar el último fotograma de la linea de tiempo? ¿Cómo borrar un fotograma? ¿Cómo borrar el último fotograma de la línea de tiempo? ¿Cómo mostrar la cuadrícula del escenario?

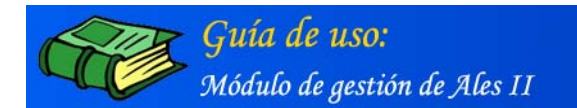

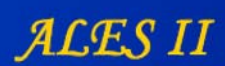

### **Panel Elementos**

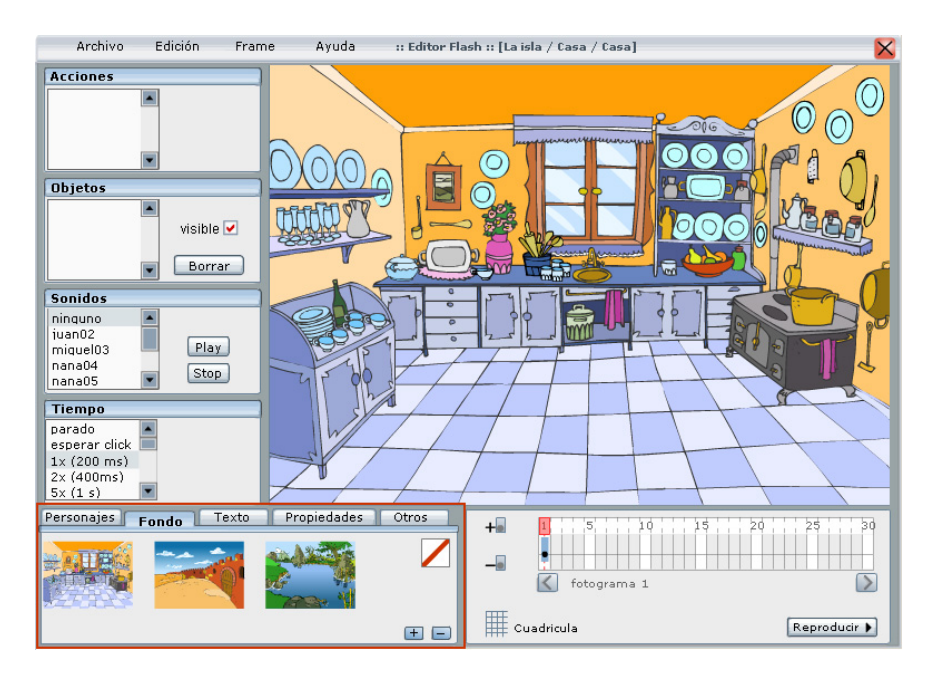

El Editor en el que aparece remarcado en rojo el panel "Elementos"

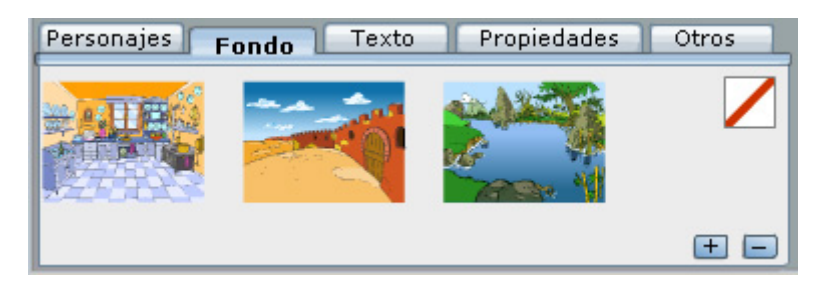

El panel "Elementos" con la pestaña "Fondo" seleccionada (detalle)

#### Nota:

Para mayor precisión y detalle sobre las funcionalidades del panel "Elementos" consúltese el "Tutorial del editor de proyectos" que se encuentra en el menú "Ayuda" del propio Editor.

#### Tutorial del Editor de Proyectos /El panel "Elementos"

¿Cómo añadir un fondo al escenario?
¿Cómo añadir un personaje al escenario?
¿Cómo añadir un texto al escenario?
¿Cómo añadir un objeto al escenario?
¿Cómo cambiar las propiedades de un personaje o de un objeto dentro del escenario?
¿Cómo cambiar la escala de un personaje o de un objeto?
¿Cómo cambiar la posición de un personaje o de un objeto en el escenario?

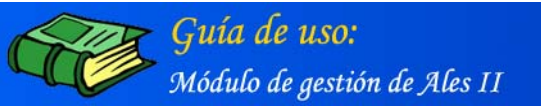

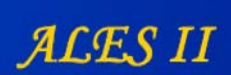

¿Cómo cambiar la transparencia de un personaje o de un objeto?
¿Cómo cambiar la transparencia del fondo de un escenario?
¿Cómo girar un personaje o un objeto?
¿Cómo cambiar las propiedades de un texto de una cartela del escenario?
¿Cómo cambiar el tamaño de fuente de un texto de una cartela del escenario?
¿Cómo cambiar las dimensiones de un texto de una cartela del escenario?
¿Cómo cambiar el color de un texto de una cartela del escenario?
¿Cómo cambiar el color de un texto de una cartela del escenario?
¿Cómo cambiar el estilo de un texto de una cartela del escenario?
¿Cómo cambiar el estilo de un texto de una cartela del escenario?

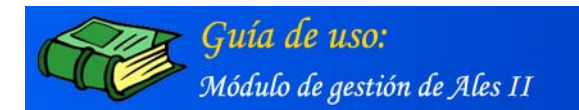

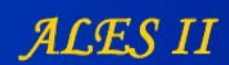

#### **Panel Acciones**

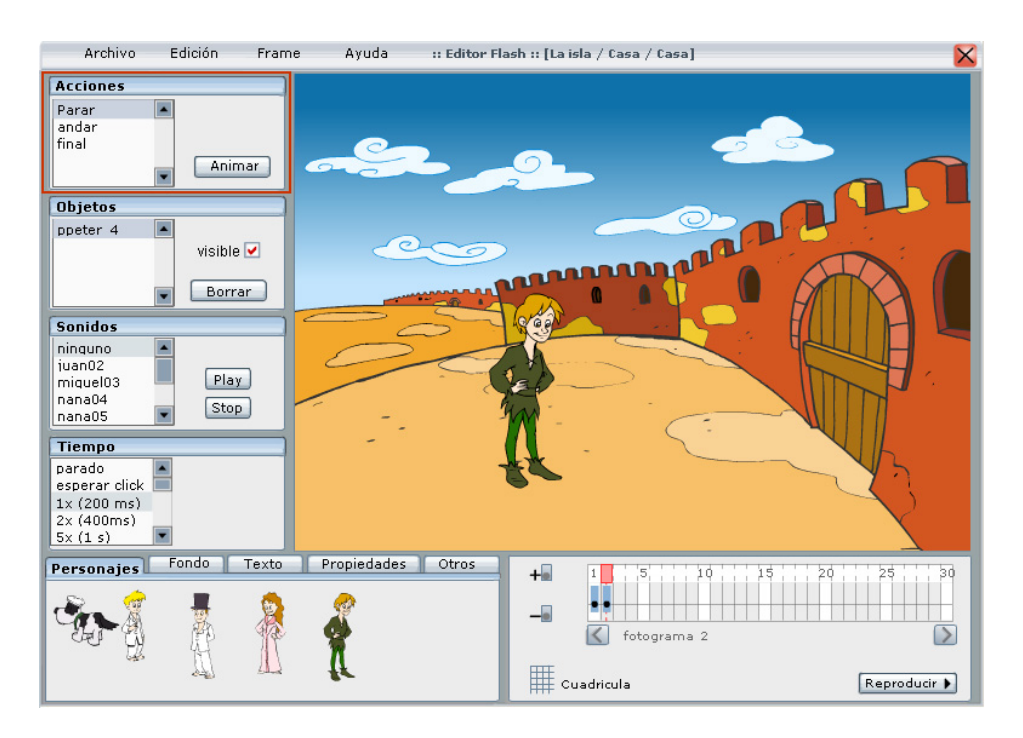

El Editor en el que aparece remarcado en rojo el panel "Acciones"

| Acciones |   |        |
|----------|---|--------|
| Parar    | - |        |
| andar    |   |        |
| final    |   |        |
|          |   | Animar |
|          | • |        |

El panel "Acciones"

Nota:

Para mayor precisión y detalle sobre las funcionalidades del panel "Acciones" consúltese el "Tutorial del editor de proyectos" que se encuentra en el menú "Ayuda" del propio Editor.

#### Tutorial del Editor de Proyectos /El panel "Acciones"

¿Cómo asignar una acción a un personaje u objeto? ¿Cómo previsualizar la acción de un personaje u objeto?

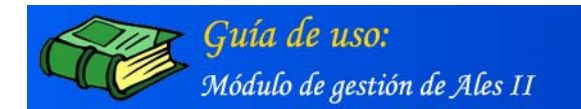

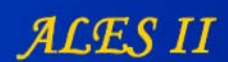

### Panel Objetos

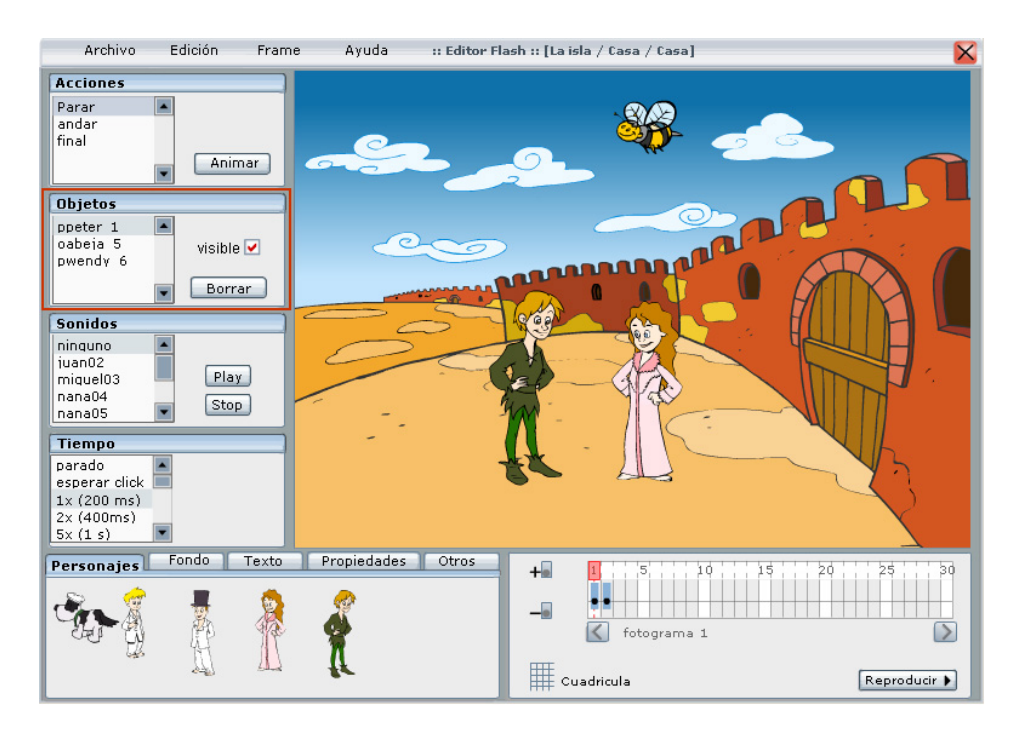

El Editor en el que aparece remarcado en rojo el panel "Objetos"

| Objetos                          |   |           |
|----------------------------------|---|-----------|
| ppeter 1<br>oabeja 5<br>pwendy 6 |   | visible 🗹 |
|                                  | - | Borrar    |

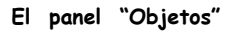

#### Nota:

Para mayor precisión y detalle sobre las funcionalidades del panel "Objetos" consúltese el "Tutorial del editor de proyectos" que se encuentra en el menú "Ayuda" del propio Editor.

#### Tutorial del Editor de Proyectos /El panel "Objetos"

¿Cómo seleccionar un personaje u objeto dentro del escenario? ¿Cómo hacer invisible un personaje u objeto del escenario? ¿Cómo borrar un personaje u objeto del escenario?

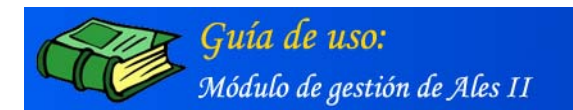

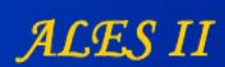

### Panel de sonidos

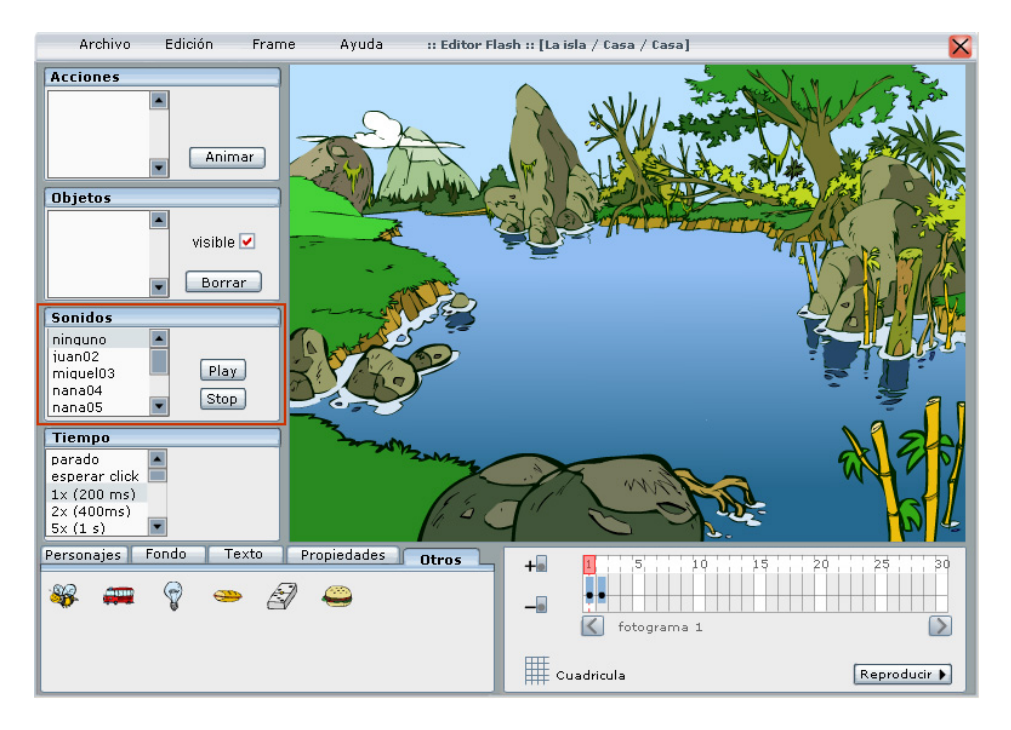

El Editor en el que aparece remarcado en rojo el panel "Sonidos"

| - |           |
|---|-----------|
|   | $\square$ |
|   | Play      |
|   | Cton      |
| - | Stop      |
|   |           |

El panel "Sonidos"

#### Nota:

Para mayor precisión y detalle sobre las funcionalidades del panel "Sonidos" consúltese el "Tutorial del editor de proyectos" que se encuentra en el menú "Ayuda" del propio Editor.

#### Tutorial del Editor de Proyectos /El panel "Sonidos"

¿Cómo asignar un sonido a un fotograma? ¿Cómo escuchar un sonido asociado a un fotograma?

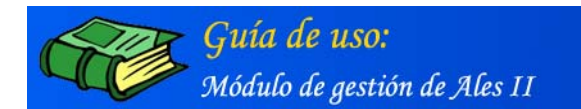

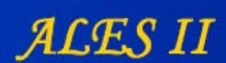

### Panel Tiempo

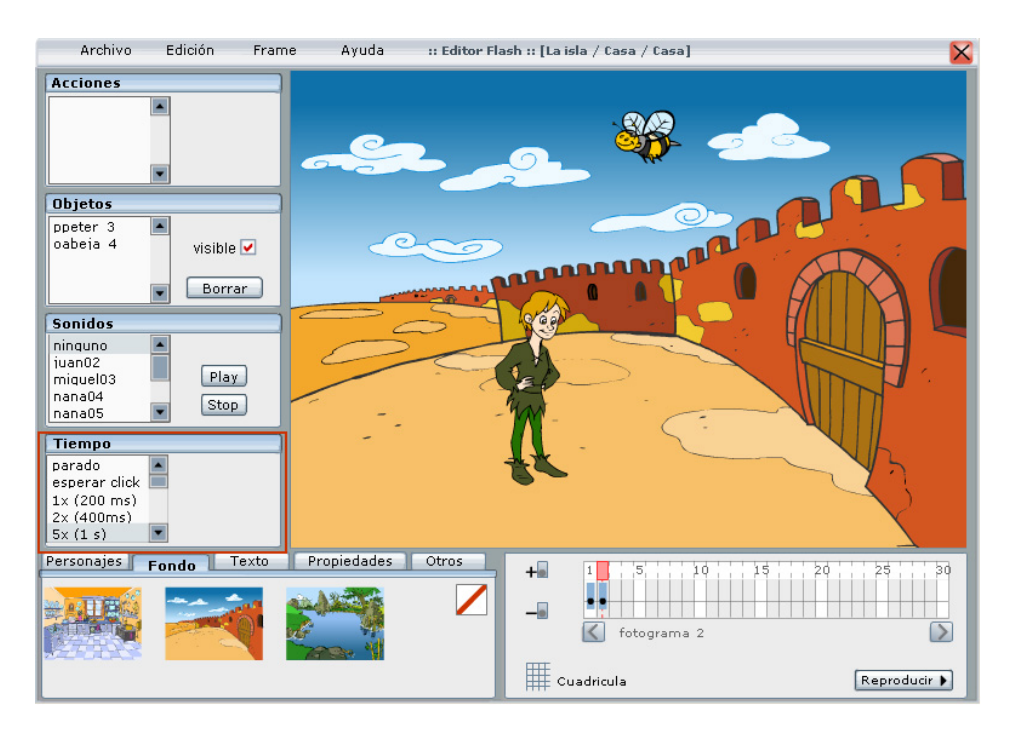

El Editor en el que aparece remarcado en rojo el panel "Tiempo"

| Tiempo        |       |
|---------------|-------|
| parado        |       |
| esperar click |       |
| 1x (200 ms)   |       |
| 2x (400ms)    | 1.000 |
| 5x (1 s)      | •     |

El panel "Tiempo"

Nota:

Para mayor precisión y detalle sobre las funcionalidades del panel "Tiempo" consúltese el "Tutorial del editor de proyectos" que se encuentra en el menú "Ayuda" del propio Editor.

#### Tutorial del Editor de Proyectos /El panel "Sonidos"

¿Cómo asignar un tiempo de espera para que la película se pare en cada frame? ¿Cómo parar la reproducción de la película en un fotograma determinado? ¿Cómo parar la reproducción de la película en espera de la pulsación de un botón?

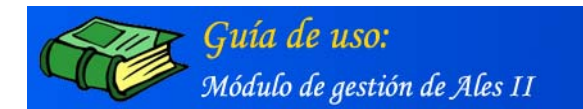

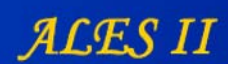

### Menú Archivo

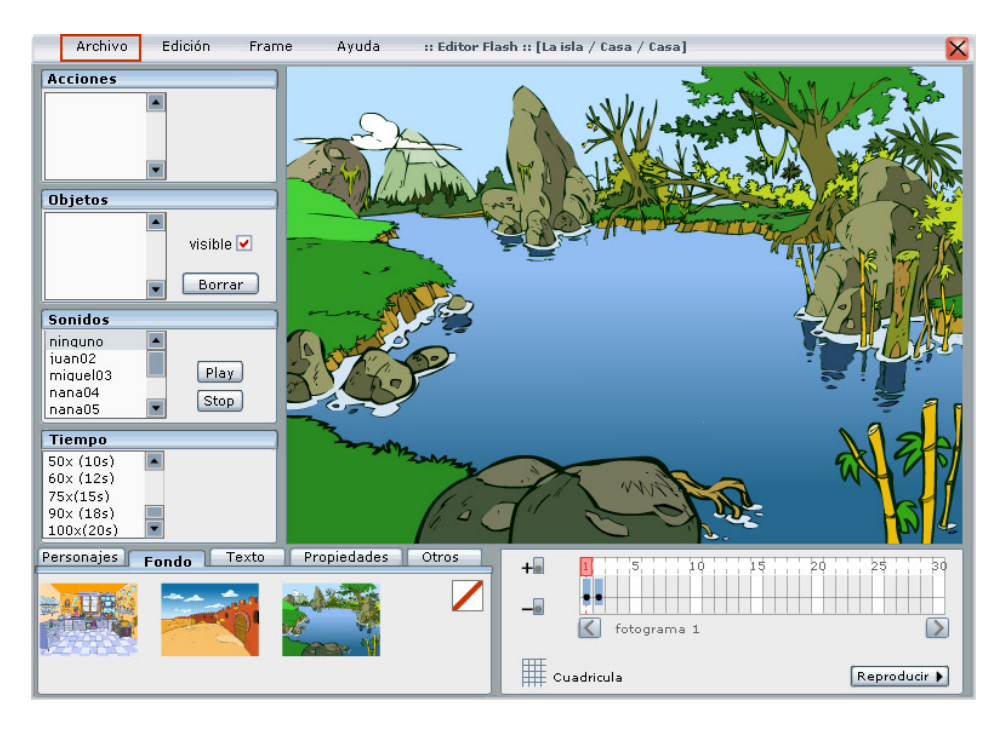

El Editor en el que aparece remarcado en rojo el menú "Archivo"

|   | Archivo | Edi |
|---|---------|-----|
|   | Grabar  |     |
| 1 | Salir   |     |
|   |         |     |
|   |         |     |
| L |         |     |

El menú "Archivo"

### Menú Archivo/Grabar

Una vez montado un escenario y, en él, una animación inicial o final de una actividad, o el enlace a la propia actividad en cuestión, se procede a guardarlos seleccionando, en el menú "Archivo", "**Grabar**". El Editor entonces genera un fichero **XML** con toda la información de los objetos (animaciones, imágenes, videos, etc.) así como con todas las acciones e interacciones existentes entre ellos.

#### Tutorial del Editor de Proyectos /Menú Archivo/ Grabar

¿Cómo grabar los cambios hechos en un proyecto?

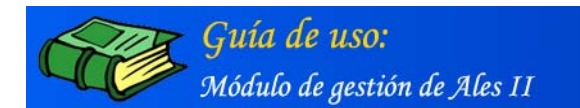

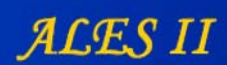

### Menú Edición

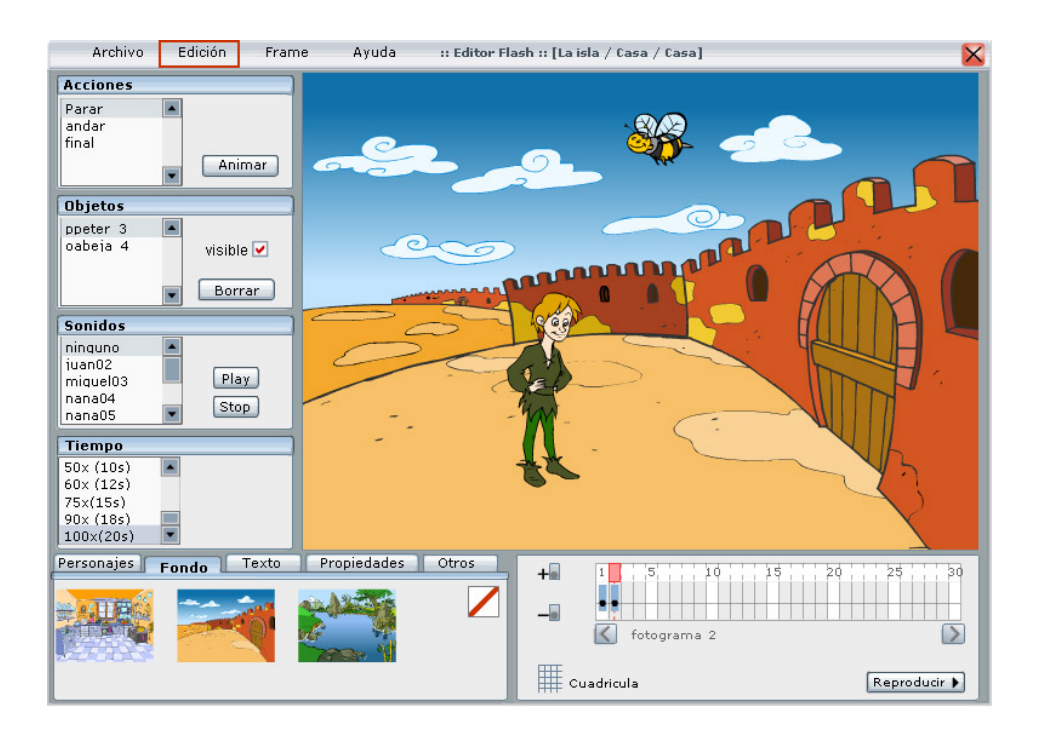

El Editor en el que aparece remarcado en rojo el menú "Edición"

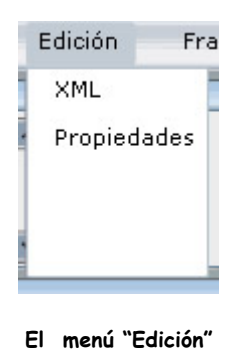

#### Menú Edición/XML

Seleccionando en el menú "Edición" la opción "XML", podemos visualizar el archivo programado en XML con la relación de todos los objetos correspondientes al escenario, animaciones (inicial o final) etc., que aparece en la pantalla del "Editor", además de las acciones e interacciones.

#### Tutorial del Editor de Proyectos /Menú Edición

¿Cómo acceder al archivo fuente XML de la escena? ¿Cómo ver las propiedades de un personaje o de un objeto? ¿Cómo enlazar un personaje u objeto a otra escena? ¿Cómo establecer un orden entre las escenas?

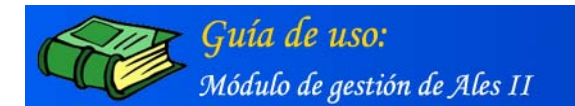

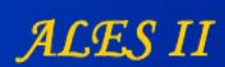

### Menú Frame

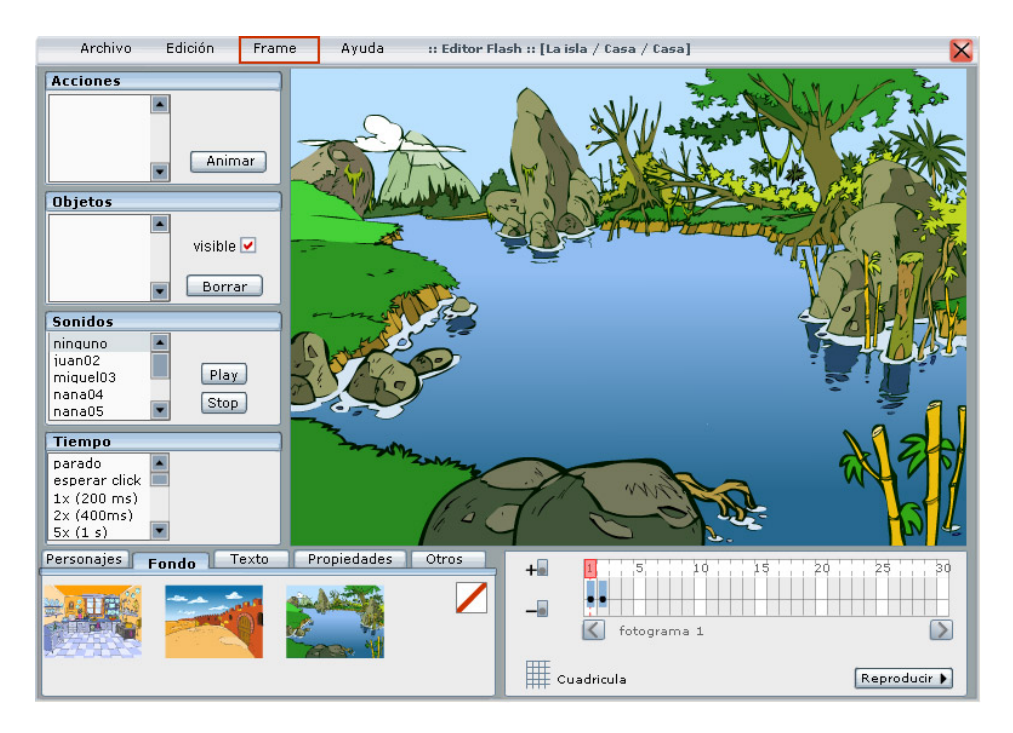

El Editor en el que aparece remarcado en rojo el menú "Frame"

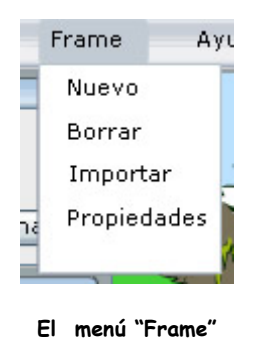

# Tutorial del Editor de Proyectos /Menú Frame

¿Cómo ver las propiedades de un fotograma? ¿Cómo enlazar un fotograma a una escena? ¿Cómo enlazar un fotograma a una actividad?

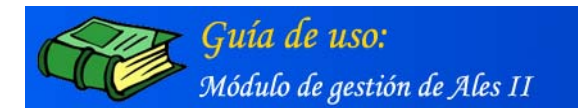

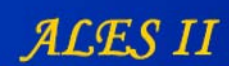

# Menú Ayuda

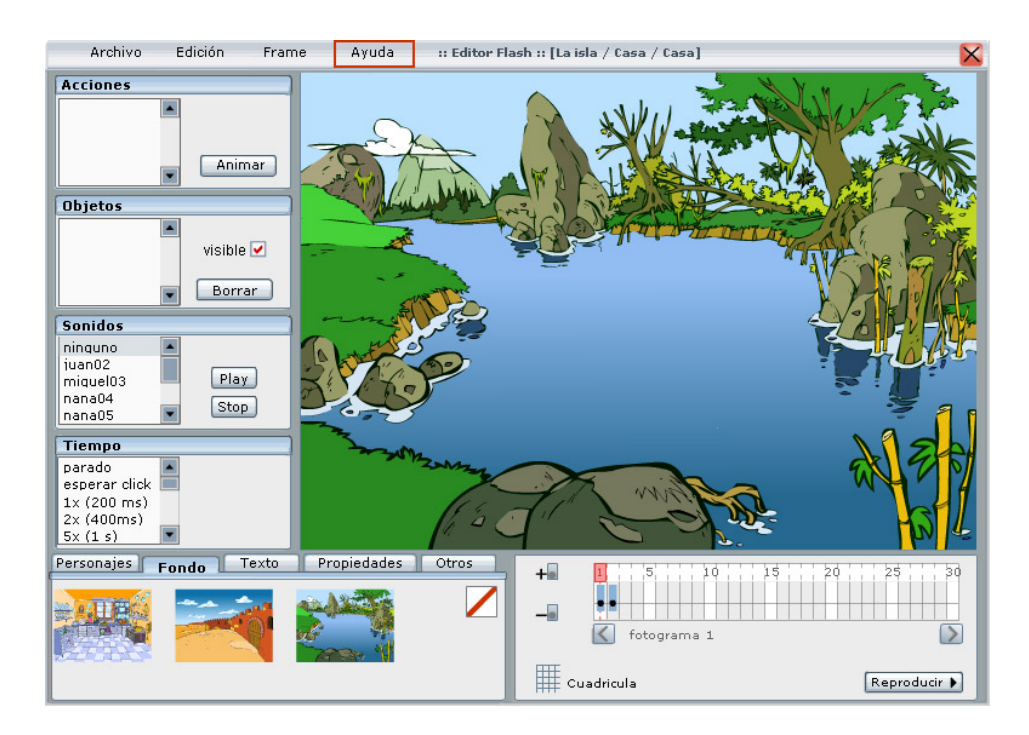

El Editor en el que aparece remarcado en rojo el menú "Ayuda"

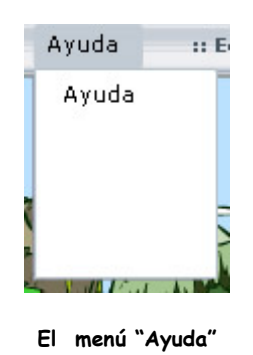

Desde el menú "Ayuda" se enlaza al Tutorial del Editor de proyectos

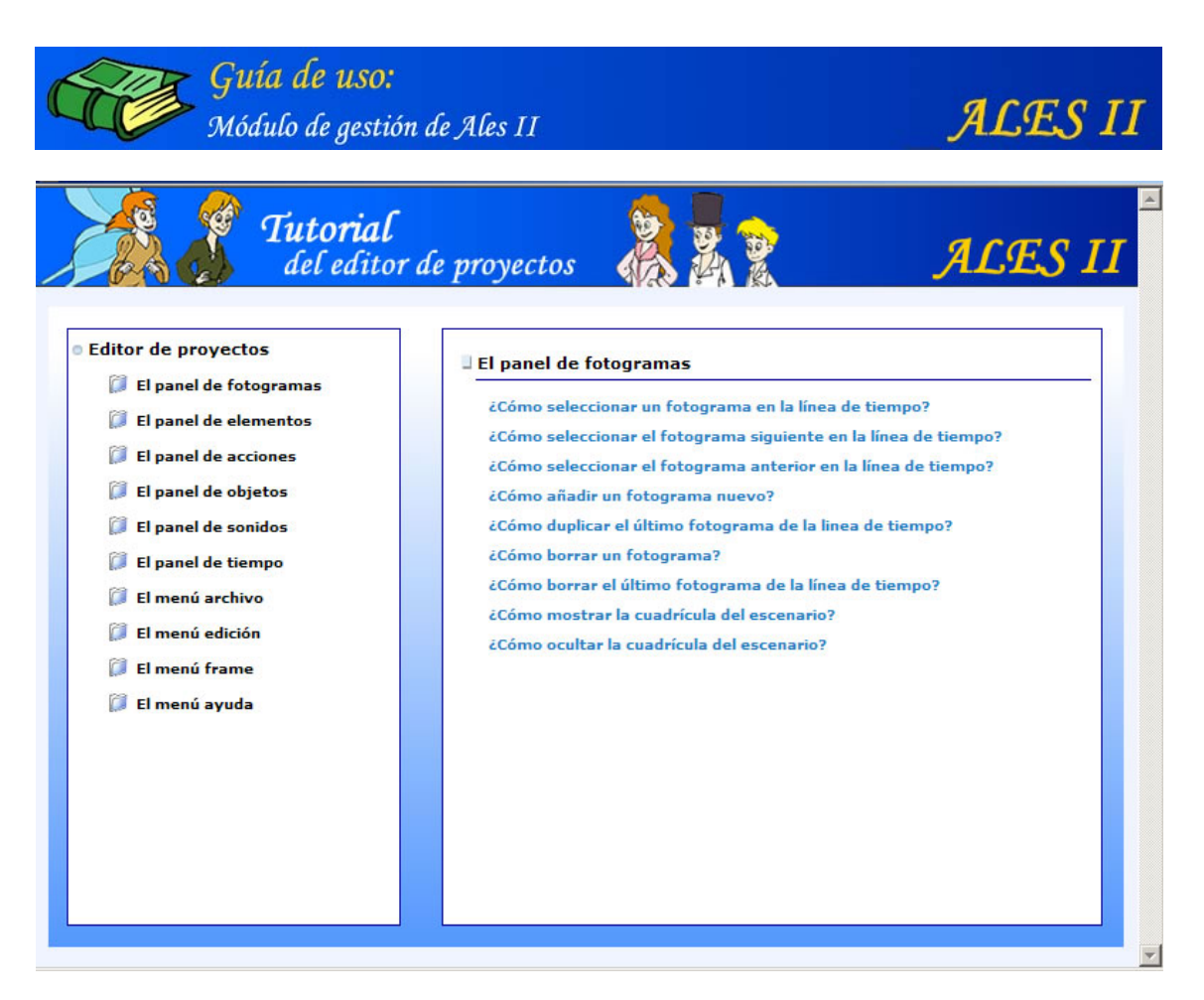

Tutorial en línea al que se accede desde la "Ayuda" del Editor

### Índice del Tutorial del editor de proyectos

#### El panel de fotogramas

¿Cómo seleccionar un fotograma en la línea de tiempo?
¿Cómo seleccionar el fotograma siguiente en la línea de tiempo?
¿Cómo seleccionar el fotograma anterior en la línea de tiempo?
¿Cómo añadir un fotograma nuevo?
¿Cómo duplicar el último fotograma de la linea de tiempo?
¿Cómo borrar un fotograma?
¿Cómo borrar el último fotograma de la línea de tiempo?
¿Cómo borrar el último fotograma de la línea de tiempo?

#### ¿Cómo ocultar la cuadrícula del escenario?

#### El panel de elementos

¿Cómo añadir un fondo al escenario?

¿Cómo añadir un personaje al escenario?

¿Cómo añadir un texto al escenario?

¿Cómo añadir un objeto al escenario?

¿Cómo cambiar las propiedades de un personaje o de un objeto dentro del escenario?

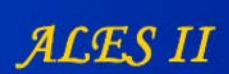

¿Cómo cambiar la escala de un personaje o de un objeto?
¿Cómo cambiar la posición de un personaje o de un objeto en el escenario?
¿Cómo cambiar la transparencia de un personaje o de un objeto?
¿Cómo cambiar la transparencia del fondo de un escenario?
¿Cómo girar un personaje o un objeto?
¿Cómo cambiar las propiedades de un texto de una cartela del escenario?
¿Cómo cambiar el tamaño de fuente de un texto de una cartela del escenario?
¿Cómo cambiar las dimensiones de un texto de una cartela del escenario?
¿Cómo cambiar el color de un texto de una cartela del escenario?
¿Cómo cambiar el estilo de un texto de una cartela del escenario?
¿Cómo cambiar el estilo de un texto de una cartela del escenario?

#### El panel de acciones

¿Cómo asignar una acción a un personaje u objeto? ¿Cómo previsualizar la acción de un personaje u objeto?

### El panel de objetos

¿Cómo seleccionar un personaje u objeto dentro del escenario? ¿Cómo hacer invisible un personaje u objeto del escenario? ¿Cómo borrar un personaje u objeto del escenario?

### El panel de sonidos

¿Cómo asignar un sonido a un fotograma? ¿Cómo escuchar un sonido asociado a un fotograma?

#### El panel de tiempo

¿Cómo asignar un tiempo de espera para que la película se pare en cada frame? ¿Cómo parar la reproducción de la película en un fotograma determinado? ¿Cómo parar la reproducción de la película en espera de la pulsación de un botón?

### El menú archivo

¿Cómo grabar los cambios hechos en un proyecto?

### El menú edición

¿Cómo acceder al archivo fuente XML de la escena? ¿Cómo ver las propiedades de un personaje o de un objeto? ¿Cómo enlazar un personaje u objeto a otra escena? ¿Cómo establecer un orden entre las escenas?

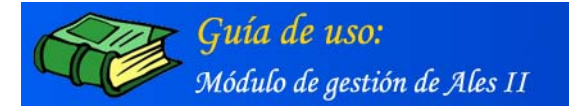

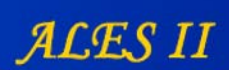

### El menú frame

¿Cómo ver las propiedades de un fotograma? ¿Cómo enlazar un fotograma a una escena? ¿Cómo enlazar un fotograma a una actividad?

### El menú ayuda

¿Cómo acceder al tutorial del editor?

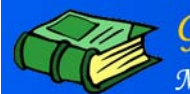

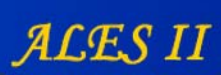

# ÍNDICE

| 1  | ESTRUCTURA                                                       | 1          |
|----|------------------------------------------------------------------|------------|
| 2  | MÓDULO DE GESTIÓN DE USUARIOS                                    | 2          |
|    | Perfiles de usuario                                              | 2          |
|    | Funcionalidades por perfiles                                     | 2          |
|    | Administrador                                                    | 2          |
|    | Coordinador                                                      | 2          |
|    | Autor                                                            |            |
|    | Autor/Logopeda/Padres                                            | o          |
|    | Alumno                                                           | ı          |
|    | Panfil de usuania: Administradan, Gastián de usuanias            |            |
|    | Configuran la négina principal de ALES TT                        | 5          |
|    | Configurar la pagina principal de ALES II                        | /          |
| 2  | CECTOD DE DELÉCULAS                                              | 0          |
| 3. | Destile de manaier Condinador Antoni                             | . 1 1      |
|    | [rerfiles de usuario: coordinador - Autor]                       | . 1 1      |
|    | Anadir una nueva película                                        | .11        |
|    | Editar una película                                              | .12        |
|    | Modificar una pelicula                                           | .13        |
|    | Configurar una película                                          | .14        |
|    | Borrar una película                                              | . 15       |
| 4  | GESTOR DE ESCENARIOS                                             | . 16       |
|    | [Perfiles de usuario: Coordinador - Autor]                       | . 16       |
|    | Añadir un nuevo escenario                                        | . 16       |
|    | Editar un escenario                                              | . 17       |
|    | Modificar un escenario                                           | . 18       |
|    | Configurar un escenario                                          | . 19       |
|    | Borrar un escenario                                              | . 19       |
| 5  | GESTOR DE ESCENAS                                                | . 20       |
|    | [Perfiles de usuario: Coordinador - Autor]                       | .20        |
|    | - Añadir una escena                                              | . 20       |
|    | Editar una escena                                                | 21         |
|    | El editor de actividades                                         | 21         |
|    | El editor de actividades (Detalle)                               | 22         |
|    | El editor de actividades (Detalle)                               | 22         |
|    | Modificar una escena                                             | 23         |
|    | Borrar una escena                                                | 24         |
| 6  | GESTOP DE ACTIVIDADES                                            | 25         |
| 0. | [Penfiles de usuanio: Coordinadar - Auton]                       | 25         |
|    | Añadin una actividad                                             | 25         |
|    | Andali una actividad                                             | 25         |
|    | Pennen une estivided                                             | 20         |
| 7  | CECTOD DE MEDIA                                                  | . 34       |
| 1  | Desilve de ververier Coordinador Autori                          | . JJ<br>25 |
|    | [rertiles de usuario; coordinador - Autor]                       | . 30       |
|    | busqueaa sencilia                                                | . 30       |
|    | Busqueaa avanzada                                                | . 38       |
|    | Anadir objetos a la base de datos                                | . 41       |
|    | Añadir objetos en la base de datos/Movies o animaciones en Flash | .42        |
|    | Añadir objetos en la base de datos/Imagen                        | .43        |
|    | Añadir objetos en la base de datos/Audio                         | . 44       |

|   | Añadir objetos en la base de datos/Texto                                    | . 45      |
|---|-----------------------------------------------------------------------------|-----------|
|   | Anadir objetos en la dase de datos/video                                    | .40       |
|   | Árbol de indices                                                            | .4/       |
|   | Árbol de Indices / Configurar Tipos de media                                | . 47      |
|   | Árbol de Indices / Andair Tipos de Media                                    | . 72      |
|   | Arboi de indices / Modificar lipos de media (movies)                        | . 50      |
| ٥ | ENTROP NE PROVECTOR                                                         | .51       |
| 0 | [Penfiles de usuarie: Coordinador - Autor]                                  | . 52      |
|   | ALES IT diagona de una potente homemiente nore el menteje de enimeciones y  | . 52      |
|   | ALES II dispone de una potente nerranienta para el montaje de animaciones y | 52        |
|   | Renne de menúe                                                              | . 52      |
|   | Panal Estagramas                                                            | 52        |
|   | Tutorial del Editor de Provectos /El panel de fotogramas                    | .53       |
|   | Panel Elementos                                                             | <b>54</b> |
|   | Tutorial del Editor de Provectos /El panel "Elementos"                      | 54        |
|   | Panel Acciones                                                              | 56        |
|   | Tutorial del Editor de Provectos /El panel "Acciones"                       | 56        |
|   | Panel Objetos                                                               | <b>57</b> |
|   | Tutorial del Editor de Provectos /El panel "Objetos"                        | 57        |
|   | Panel de sonidos                                                            | 58        |
|   | Tutorial del Editor de Provectos /El panel "Sonidos"                        | 58        |
|   | Panel Tiempo                                                                | 59        |
|   | Tutorial del Editor de Provectos /El panel "Sonidos"                        | 59        |
|   | Menú Archivo                                                                | 60        |
|   | Menú Archivo/Grabar                                                         | 60        |
|   | Tutorial del Editor de Provectos /Menú Archivo/ Grabar                      | 60        |
|   | Menú Edición                                                                | .61       |
|   | Menú Edición/XMI                                                            | 61        |
|   | Tutorial del Editor de Provectos /Menú Edición                              | 61        |
|   | Menú Frame                                                                  | .62       |
|   | Tutorial del Editor de Provectos /Menú Frame                                | 62        |
|   | Menú Ayuda                                                                  | .63       |
|   | Índice del Tutorial del editor de proyectos                                 | .64       |
|   | El panel de fotogramas                                                      | 64        |
|   | El panel de elementos                                                       | 64        |
|   | El panel de acciones                                                        | 65        |
|   | El panel de objetos                                                         | 65        |
|   | El panel de sonidos                                                         | 65        |
|   | El panel de tiempo                                                          | 65        |
|   | El menú archivo                                                             | 65        |
|   | El menú edición                                                             | 65        |
|   | El menú frame                                                               | 66        |
|   | El menú ayuda                                                               | 66        |

**Guía de uso:** Módulo de gestión de Ales II